1 ルータ機能切り替え

この章では、ルータ機能切り替えについて説明します。

1.1 概要

本ユニット起動時のルータスイッチの状態により、「ルータ機能あり+2 ch」、「ルータ機能なし+8 ch」の切 り替えを行います。

また、ルータ機能あり+2 ch とルータ機能なし+8 ch の場合では、初期値及び Web 画面構成が異なります。

1.1.1 相違点

| 相遗占                          | ルータスイッチ:ON                           | ルータスイッチ:OFF                   |
|------------------------------|--------------------------------------|-------------------------------|
|                              | (ルータ機能あり)                            | (ルータ機能なし)                     |
| 最大使用回線数                      | 2 回線                                 | 8 回線                          |
| WAN 側ネットワーク                  | 使用する                                 | 使用しない                         |
| 動作モード                        | 固定 IP + ルータモード /                     |                               |
| (*)はデフォルトのモードです。             | DHCP + ルータモード /<br>PPPoE + ルータモード(*) | 固定 IP / DHCP(*)               |
| <プロトコル>                      |                                      |                               |
| PPPoE クライアント                 |                                      | ×                             |
| DHCP サーバ                     |                                      | ×                             |
| DHCP クライアント                  |                                      |                               |
| SNTP クライアント                  |                                      | ×                             |
| UPnP IGD                     |                                      | ×                             |
| UPnP CP                      | ×                                    |                               |
| <ネットワーク>                     |                                      |                               |
| DoS アタック、ステルス                |                                      |                               |
| ICMP フォワーディング                |                                      | ×                             |
| Windows 共有フィルタ               |                                      | ×                             |
| QoS / TOS ビット設定可能            |                                      |                               |
| QoS / 音声トラフィック優先送出           |                                      | ×                             |
| ルータ機能 / スタティックルーティング         |                                      | ×                             |
| ルータ機能 / RIP バージョン 1          |                                      | ×                             |
| ルータ機能 / NAT / IP マスカレード      |                                      | ×                             |
| ルータ機能 / パケットフィルタリング          |                                      | ×                             |
| ルータ機能 / DNS リレーエージェント        |                                      | ×                             |
| <初期值>                        |                                      |                               |
| 動作モード                        | PPPoE + ルータモード                       | DHCP                          |
| LAN 側 IP アドレス / サブネットマスク     | 192.168.1.254 / 255.255.255.0        | 192.168.1.252 / 255.255.255.0 |
| 最大使用回線数                      | 2 回線                                 | 8 回線                          |
| (Web 画面に設定項目はありません)          |                                      |                               |
| <pre> &lt; Web 画面 &gt;</pre> | 1                                    |                               |
| Web 画面構成                     | Web 画面構成については、「2.                    | Web 保守」を参照して下さい。              |

表 ルータ機能切り替えによる相違点

<sup>:</sup>有効、利用可能、 ×:無効、利用不可

#### 1.1.2 注意事項

- (1) ルータスイッチ切り替え後は、初期化設定を行って下さい。
- (2) ルータスイッチ切り替え後に、初期化設定を行わなければ、ルータスイッチ切り替え前の設定値 を保持していますが、ルータスイッチ切り替えにより設定範囲が異なる項目(1)で、値が設 定範囲外の場合は、初期値となります。
  - 対象となる項目は、「動作モード」「最大使用回線数」です。
     また、設定範囲外の項目は障害ログに「局データ異常」が出力されます。
  - 例) ルータスイッチが"OFF" (ルータ機能なし+8ch)、動作モードが"固定 IP"での運用を、ルータスイッチを"ON" (ルータ機能あり+2ch)に変更し起動した場合は、 動作モードは"PPPoE+ルータモード"に切り替わりますが、障害ログに「局データ異常」が出力されます。
- (3) 運用中にルータスイッチを切り替えても、ルータスイッチの状態及びルータ機能の有効 / 無効は変 更されません。変更する際は、ルータスイッチを切り替えたまま、ユニットの再起動を行って下さ い。

#### 2 Web 保守

この章では、Webを使用した保守について説明します。

#### 2.1 概要

Web 保守では、www ブラウザを使用して設定値の変更、確認、または本ユニットの動作状態を確認できます。 設定に必要な www ブラウザは、フレーム表示が可能なものに限ります。(IE5.5 以降)

2.1.1 WWW ブラウザの起動

Microsoft Internet Explorer を起動して下さい。 起動後に、プロキシ サーバー、セキュリティの設定を確認します。 ここではバージョン 6.0 SP1 の設定方法を例に説明します。

- (1) プロキシ サーバーの確認
  - プロキシ サーバーは使用しない設定にして下さい。プロキシ サーバーを使用していると正常に接 続できない場合が有ります。

「インターネット オプション」画面を開きます。

「ツール(T)」 「インターネット オプション(0)...」にて「インターネット オプション」画 面を開きます。

| 🕗 about:blank – Microsoft Internet Explorer |                   | × |
|---------------------------------------------|-------------------|---|
| │ ファイル(E) 編集(E) 表示(V) お気に入り( <u>A</u> )     | ツール(T) ヘルプ(H)     |   |
| ⇔戻る ▾ ⇒ ▾ 🎱 🗊 🖓 🔞検索 歯お                      | メールとニュース(M) 同期(S) | » |
| 」アドレス(①) 🙋 about:blank                      | Windows Update(U) | • |
|                                             | 関連したリンクの表示(B)     |   |
| <u>ここをクリックします</u>                           | インターネット オプション (2) |   |
|                                             |                   |   |
|                                             |                   |   |

| 接続コラノモノリシノしより。                                                   |
|------------------------------------------------------------------|
| インターネット オプション ? ×                                                |
| 全般 セキュリティ ブライバシー コンテンツ 接続 プログラム 詳細設定                             |
| <u>ニホーム ページ</u> <u>ここをクリックします</u>                                |
| ホーム ページとして使用するページは変更できます。                                        |
| アドレス(B): Jaboutblank                                             |
| 現在のページを使用( <u>C</u> ) 標準設定( <u>D</u> ) 空白を使用( <u>B</u> )         |
| インターネットー・時ファイル                                                   |
| インターネットで表示したページは特別なフォルダに保存され、次回からは<br>返時間で表示できます。                |
| Cookie の削除の ファイルの削除(E) 設定(S)                                     |
|                                                                  |
| 履歴のフォルダには表示したページへのリンクが含まれます。これを使用す<br>ると、最近表示したページへすばやくアクセスできます。 |
| ページを履歴に保存する日数(K): 20 三 履歴のクリア(H)                                 |
| 色(Q) フォント(N) 言語(L) ユーザー補助(E)                                     |
|                                                                  |

「接続」タブをクリックします。

「ローカル エリア ネットワーク(LAN)の設定」画面を開きます。

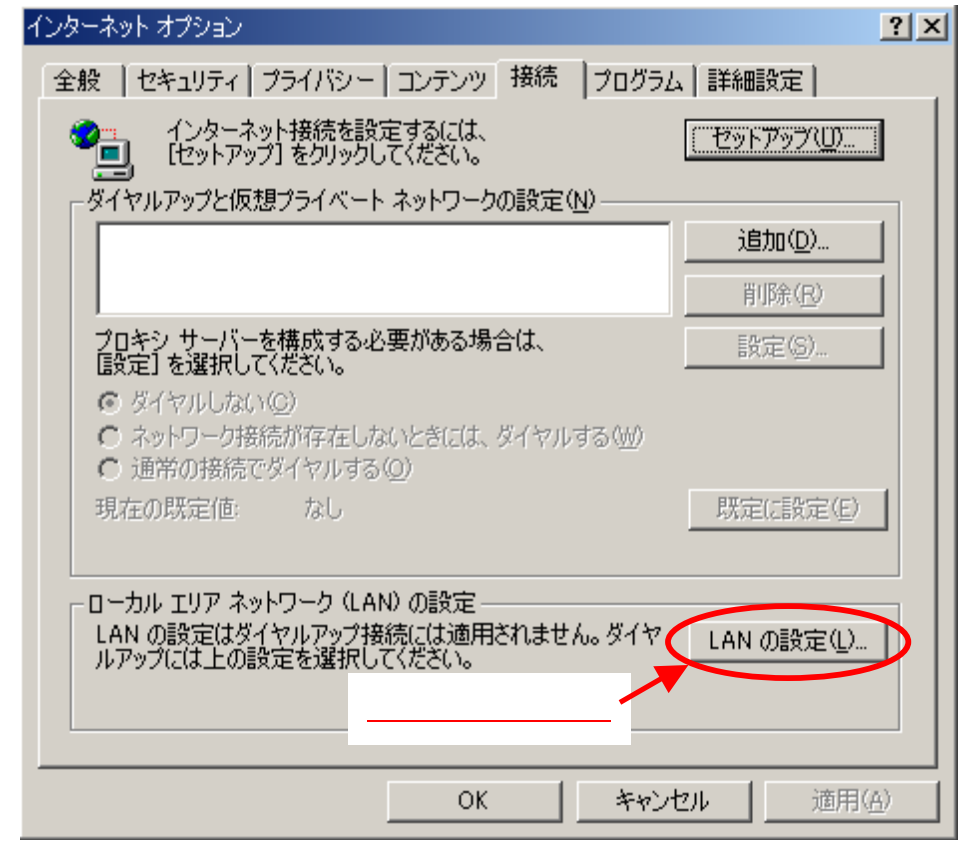

プロキシ サーバーの設定を確認します。

「LAN にプロキシ サーバーを使用する(これらの設定はダイヤルアップまたは VPN 接続には適用 されません)(X)」のチェックボックスを「オフ」にし、〇K ボタンをクリックして下さい。

| ローカル エリア ネットワーク (LAN) の設定                                                      | ? × |
|--------------------------------------------------------------------------------|-----|
| 自動構成<br>自動構成にすると、手動による設定事項を上書きする場合があります。手動による<br>設定事項を確保するには、自動構成を使用不可にしてください。 | 5   |
|                                                                                |     |
|                                                                                |     |
| □ LAN にプロキシ サーバーを使用する にれらの設定はダイヤルアップまたは VP 接続には適用されません)⊗                       | N   |
| アドレス(E):   ボート(D):   詳細設定(C)<br>▼ ローカル アドレスにはプロキシ サーバーを使用しない(B)                | )   |
| OK キャンセノ                                                                       | L I |

(2) JavaScriptの確認

Web保守では、JavaScriptを使用していますので、以下の手順にてJavaScriptの設定を行って下さい。

| インターネット オプション                                           | ? ×        |
|---------------------------------------------------------|------------|
| 全般 セキュリティーズー イバシー 「 、 、 、 、 、 、 、 、 、 、 、 、 、 、 、 、 、 、 | - 1        |
|                                                         | -          |
|                                                         |            |
| インターネット イントラネット 信頼済みサイト 制限付きサイト                         |            |
| ・<br>インターネ <del>ッ</del> ト                               |            |
| このゾーンには、ほかのゾーンに設定していないすべての サイト(S)<br>Web サイトが含まれています。   |            |
|                                                         |            |
|                                                         |            |
| <u> </u>                                                |            |
| カスタム設定<br>- 設定を変更する(こは、 [レベルのカスタマイズ] ボタンをクリックします        |            |
| - 推奨設定を使用するには、[既定のレベル] ボタンをクリックします                      |            |
|                                                         |            |
| レベルのカスタマイズ(Q) 既定のレベル(D)                                 |            |
|                                                         |            |
| OK キャンセル 道用(                                            | <u>A</u> ) |

「インターネット オプション」画面で「セキュリティ」タブをクリックします。

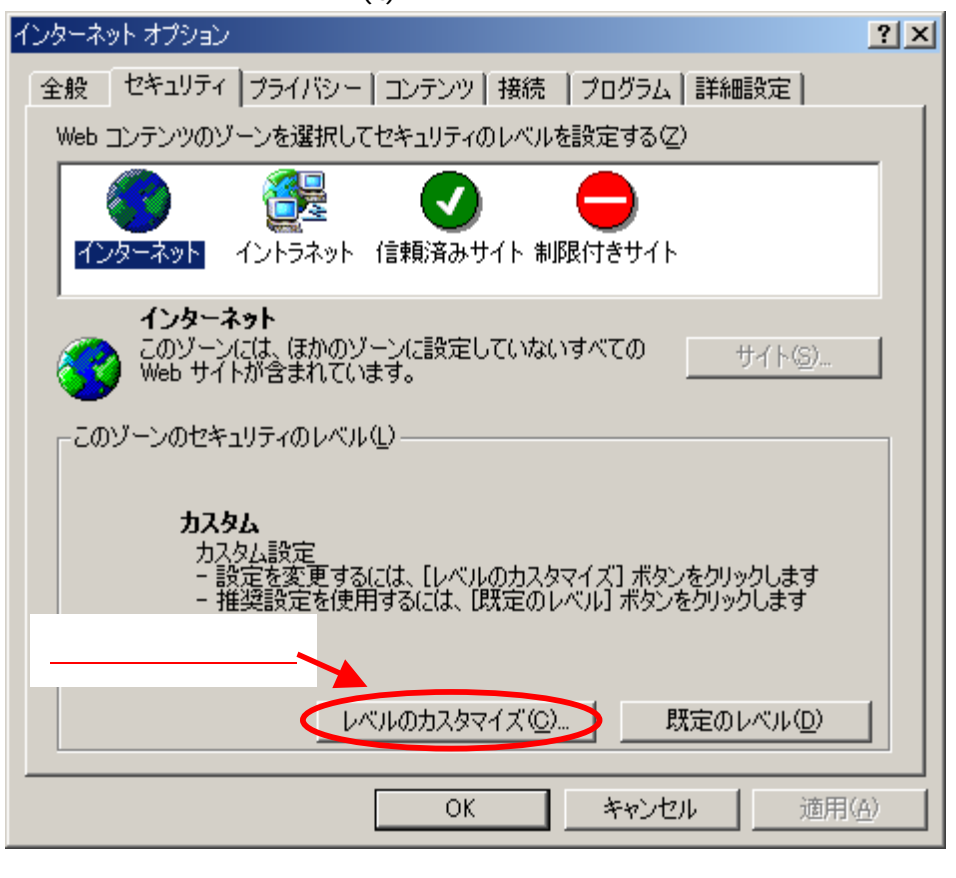

「レベルのカスタマイズ(C)...」ボタンをクリックします。

この画面の「スクリプト」配下の「Java アプレットのスクリプト」、「アクティブスクリプト」、 「スクリプトによる貼り付け処理の許可」の3項目を「有効にする」に設定して下さい。

- 1 - 1

| セキュリティの設定                                              | <u>? X</u> |
|--------------------------------------------------------|------------|
| 設定( <u>S</u> ):                                        |            |
| <ul> <li></li></ul>                                    |            |
|                                                        |            |
|                                                        |            |
| ● 有効にする                                                |            |
| <ul> <li>◎ パリコン へのリート</li> <li>○ ダイアログを表示する</li> </ul> |            |
|                                                        |            |
| ● 有効に90<br>■ スリントによる貼り付け処理の許可                          |            |
| ○ ダイアログを表示する                                           |            |
|                                                        |            |
|                                                        | ▶          |
|                                                        |            |
| リセット(R): 中 リセット(E                                      |            |
|                                                        |            |
| OK +++>t                                               | 211        |
|                                                        |            |

#### 2.1.2 本ユニットへの接続

WWW ブラウザの設定を確認した後に、本ユニットに直接接続します。「アドレス(D)」に、本ユニットの IP アドレスを入力します。

| 🕗 about:blank – Microsoft Internet Explorer |         |            |             |               |       |        |
|---------------------------------------------|---------|------------|-------------|---------------|-------|--------|
| ] ファイル(E)                                   | 編集(E)   | 表示⊙        | お気に入        | り( <u>A</u> ) | ツール①  | ヘルプ(円) |
| ] ⇔ 戻る ▼                                    | ⇒ - ⊗   | 1 🖓        | <b>Q</b> 検索 | <b>%</b> 3    | 6気に入り | 🐨 ୬ディア |
| דיאק 🖸                                      | http:// | /192.168.1 | .254/       | >             |       |        |
|                                             |         |            |             |               |       |        |
|                                             |         |            |             |               |       |        |

また、本ユニットの HTTP ポート番号を初期値(80)から変更している場合は、アドレスの後ろに":「変更した HTTP ポート番号」"を追加して下さい。例えば HTTP ポート番号を 54080 に変更している場合は、以下のように入力します。

| 🎒 about:blar | ık – Microso        | oft Internet | Explorer          |      |         |
|--------------|---------------------|--------------|-------------------|------|---------|
| ] ファイル(E)    | 編集(E)               | 表示⊙          | お気に入り( <u>A</u> ) | ツール① | ヘルプ(田)  |
| ] ⇔ 戻る ▼     | $\Rightarrow$ . (8) | 2 3          | Qi検索 🔞 a          | 気に入り | 🐨 ୬ଟିନମ |
| 1781.7/01    | http:/              | /192.168.1   | .254:54080/       |      |         |
| JALAY        | inttp./             | ,            |                   |      |         |
|              | nttp./              |              |                   |      |         |

2.1.3 HTTP サーバへのログイン

IPFU500(A)に接続すると次の画面を表示します。

| ネットワーク パスワードの入力 |                       |               |  |  |
|-----------------|-----------------------|---------------|--|--|
| <b>?</b> >      | ユーザー名とパスワードを入力してください。 |               |  |  |
| <u></u>         | ታብሎ                   | 192.168.1.254 |  |  |
|                 | 領域                    | IPFU500(A)    |  |  |
|                 | ユーザー名(凹)              |               |  |  |
|                 | パスワード( <u>P</u> )     |               |  |  |
|                 | □ このパスワードを保存す         | する(S)         |  |  |
|                 |                       | OK キャンセル      |  |  |

ユーザ名とパスワードを入力後、OKボタンをクリックして下さい。ユーザ名及びパスワードは大文字、 小文字を別の文字として識別します。

HTTP サーバにログインすると、トップ画面を表示します。

・ルータ機能あり+2chの場合は、「2.2.1.2 標準設定」画面を表示します。

・ルータ機能なし+8chの場合は、「2.2.2.2 ネットワーク設定」画面を表示します。

#### 補足説明:Web 認証画面 (HTTP サーバへのログイン画面)の表示について

- ・主装置 Web 画面のメニューより本ユニットに接続した場合は、Web 認証画面は表示されません。
- ・主装置 Web 画面のメニューより本ユニットに接続した場合で、本ユニットに対する最終アクセスから 3時間以上経過し再度アクセスした場合は、Web 認証画面を表示します。
- ・本ユニットに直接接続した場合は、Web 認証画面を表示します。しかし本ユニットに対する最終アク セスから3時間以内に主装置Web画面のメニューより本ユニットに接続されていれば、Web 認証画面 は表示されません。
- ・Web 認証成功後ブラウザを閉じずに3時間以上経過後に、再度アクセスしても Web 認証画面は表示されません。

#### 2.1.4 画面構成の説明

以下の説明は、ルータ機能あり+2ch を例として説明します。

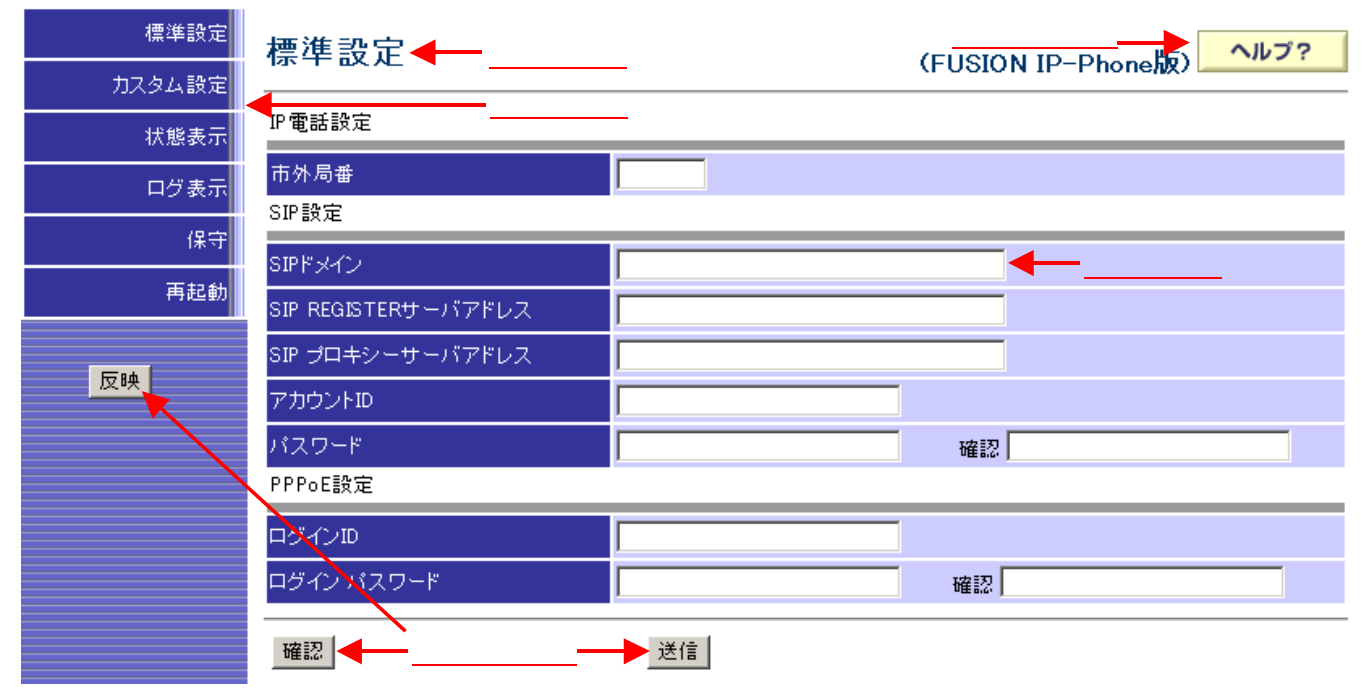

メニュー : メニューを選択することで、各設定画面を表示します。

画面名称 : 各設定画面の名前を表示します。

設定項目 : 各設定画面の設定項目を表示します。

ヘルプ? : ヘルプ画面を表示します。詳細は「2.1.6 ヘルプ」を参照して下さい。

ボタン : 確認、送信、反映ボタンの詳細は「2.1.7 ボタン説明」を参照して下さい。

2.1.5 メニュー

メニューの選択は、各設定画面の左側のメニューにマウスポインタを移動します。 以下の説明は、ルータ機能あり+2ch を例として説明します。

| 標準設定   |
|--------|
| カスタム設定 |
| 状態表示   |
| ログ表示   |
| 保守     |
| 再起動    |
|        |
| 反映     |

- (1)下図1では、マウスポインタを「保守」に移動させ、「保守」の文字色が黄色に変化し、「保守」を 選択することを示しています。
- (2) 下図 2 では、下図 1 で「保守」を選択後、「保守」メニュー画面で、ポインタを「Ping 送信」に移動 させ、「Ping 送信」の文字色が黄色に変化し、「Ping 送信」を選択することを示しています。

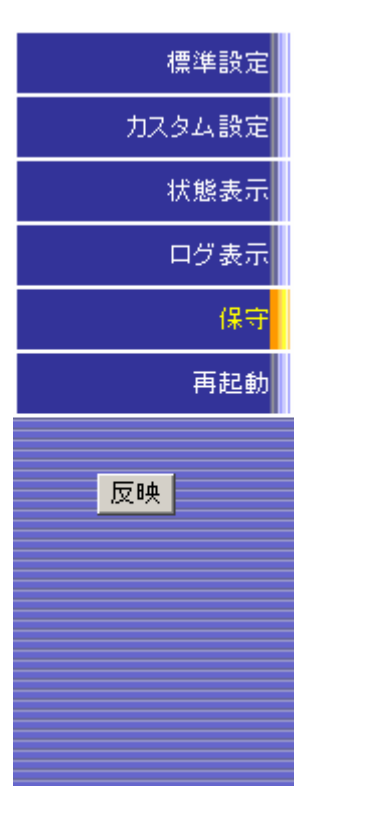

「保守」のメニュー画面を表示します。

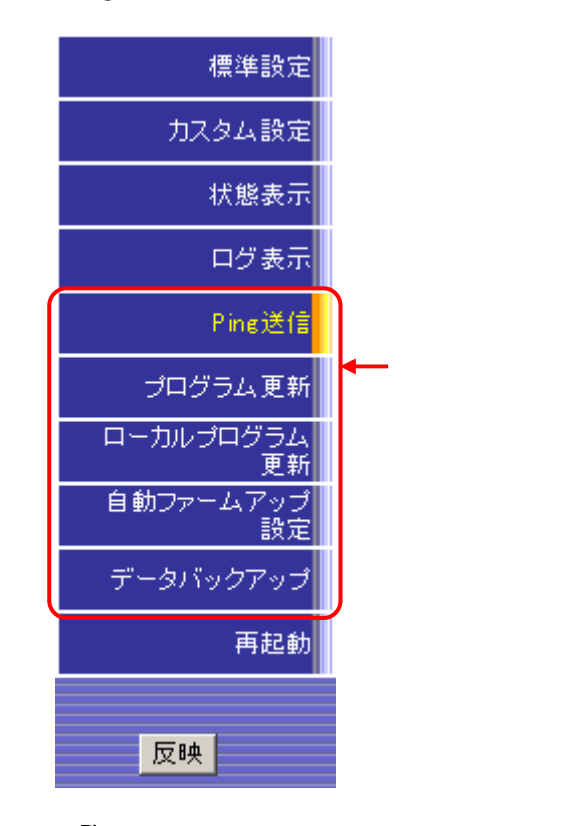

「Ping 送信」画面を表示します。

2.1.6 ヘルプ

画面右上に表示されるヘルプボタンをクリックすると、別の画面で各設定画面のヘルプを表示します。 ヘルプ?

2.1.7 ボタン説明

Web 保守コンソール上で使用するボタンについて説明します。

(1) 確認 ボタン

Web 保守コンソール上で設定した内容が正しいか確認します。変更した内容が不正なときはポップ アップメッセージが表示され、誤りのある項目にカーソルが移動します。正しい内容を再入力し、 もう一度確認を行って下さい。

(2) 送信 ボタン

Web 保守コンソール上で設定した内容を本ユニットへ送信します。 確認ボタンをクリックし、正しい内容が入力されている場合に送信ボタンは有効になります。

(3) 反映 ボタン

送信ボタンのクリックにて本ユニットに送信した内容を、再起動を行って反映します。

(4) 追加 変更 削除 ボタン

テーブルに登録する設定画面のあるものは、<u>追加、変更、削除</u>ボタンによってテーブルへの追加、 変更、削除を行います。

<u>追加、変更、削除</u>ボタンのクリックにて設定した内容を本ユニットに反映させるには、確認、 送信、反映の順にボタンをクリックして下さい。

1) 追加方法

該当するデータの各項目を入力して追加ボタンをクリックして下さい。

下図のようにテーブルに追加されます。

|    |       |     |     | 這加             | 安更               | NID:                               |
|----|-------|-----|-----|----------------|------------------|------------------------------------|
|    | 方針    | 種別  | አታ  | 送信元IP          | -> 出力            | 送信先IP :送信先ボート番号                    |
| 1. | ALLOW | TCP | WAN | ANYWHERE       | -> LAN           | 192.168.1.10/24:80-80              |
| 2. | DROP  | TOP | LAN | 192.168.1.8/32 | -> HAN<br>-> HAN | ANYWHERE: 80-80<br>ANYWHERE: 20-21 |
|    |       |     |     |                |                  |                                    |

2) 変更方法

変更するデータをテーブルから選択します。(該当する箇所をクリックすることで上図の様に色 が変わり、設定項目にその内容が反映されます。) 設定項目を変更後、変更ボタンをクリックすると、変更した内容がテーブルに反映されます。

3) 削除方法

削除するデータをテーブルから選択します。 削除ボタンをクリックするとテーブルから選択した内容が削除されます。

## 2.1.8 パスワード/確認

各画面のパスワードの変更について説明します。

- (1) パスワードが設定されている場合は、パスワード / 確認に 10 桁固定で"\*"が表示されます。
- (2) パスワードを変更する場合は、以下のようにパスワード / 確認の"\*"で表示されている内容を全てクリアし、再度入力します。

#### 2.2 使用方法

Web 保守コンソールのご利用方法及び各メニューの詳細内容について説明します。 画面構成は下表の通りです。

また、ルータ機能あり+2ch とルータ機能なし+8ch の場合では、初期値及び画面構成が異なります。 ルータスイッチ切り替え後は、初期化設定を行って下さい。

メニュー サブメニュー 参照 標準設定 2.2.1.2 標準設定 ネットワーク設定 2.2.1.3 ネットワーク設定 SIP 設定 2.2.1.4 SIP 設定 IP フィルタ設定 2.2.1.5 IP フィルタ設定 パケットフィルタ設定 2.2.1.6 パケットフィルタ設定 DHCP 設定 2.2.1.7 DHCP 設定 カスタム設定 PPPoE 設定 2.2.1.8 PPPoE 設定 NAPT 設定 2.2.1.9 NAPT 設定 ルーティングテーブル設定 2.2.1.10 ルーティングテーブル設定 RIP 設定 2.2.1.11 RIP 設定 音声設定 2.2.1.12 音声設定 優先制御設定 2.2.1.13 優先制御設定 状態表示 2.2.1.14 状態表示 障害ログ表示 2.2.1.15 障害ログ表示 ログ表示 通話ログ表示 2.2.1.16 通話ログ表示 トラフィックログ表示 2.2.1.17 トラフィックログ表示 Ping 送信 2.2.1.18 Ping 送信 プログラム更新 2.2.1.19 プログラム更新 保守 ローカルプログラム更新 2.2.1.20 ローカルプログラム更新 自動ファームアップ設定 2.2.1.21 自動ファームアップ設定 データバックアップ 2.2.1.22 データバックアップ 再起動 2.2.1.23 再起動

表1 画面構成( ルータ機能あり+2ch )

| メニュー     | サブメニュー      | 参照                                                      |
|----------|-------------|---------------------------------------------------------|
| ネットワーク設定 |             | 2.2.2.2 ネットワーク設定                                        |
| IP 電話設定  |             | 2.2.2.3 IP 電話設定                                         |
|          | パケットフィルタ設定  | 2.2.2.4 パケットフィルタ設定                                      |
| キュタノ部会   | DHCP 設定     | 2.2.2.5 DHCP 設定<br>( 詳細は「2.2.1.7 DHCP 設定」を参照)           |
| リスタム設定   | 音声設定        | 2.2.2.6 音声設定<br>( 詳細は「2.2.1.12 音声設定」を参照)                |
|          | 優先制御設定      | 2.2.2.7 優先制御設定                                          |
| 状態表示     |             | 2.2.2.8 状態表示                                            |
|          | 障害ログ表示      | 2.2.2.9 障害ログ表示<br>( 詳細は「2.2.1.15 障害ログ表示」を参照)            |
| ログ表示     | 通話ログ表示      | 2.2.2.10 通話ログ表示<br>( 詳細は「2.2.1.16 通話ログ表示」を参照)           |
|          | トラフィックログ表示  | 2.2.2.11 トラフィックログ表示<br>( 詳細は「2.2.1.17 トラフィックログ表示」を参照)   |
|          | Ping 送信     | 2.2.2.12 Ping 送信<br>( 詳細は「2.2.1.18 Ping 送信」を参照)         |
|          | プログラム更新     | 2.2.2.13 プログラム更新<br>( 詳細は「2.2.1.19 プログラム更新」を参照)         |
| 保守       | ローカルプログラム更新 | 2.2.2.14 ローカルプログラム更新<br>( 詳細は「2.2.1.20 ローカルプログラム更新」を参照) |
|          | 自動ファームアップ設定 | 2.2.2.15 自動ファームアップ設定<br>( 詳細は「2.2.1.21 自動ファームアップ設定」を参照) |
|          | データバックアップ   | 2.2.2.16 データバックアップ<br>( 詳細は「2.2.1.22 データバックアップ」を参照)     |
| 再起動      |             | 2.2.2.17 再起動<br>( 詳細は「2.2.1.23 再起動」を参照)                 |

表2 画面構成(ルータ機能なし+8ch)

(注意!!) Web 保守コンソールで設定を変更した場合は、Web プラウザを閉じる前に<u>反映</u>ボタンをクリックし、 設定内容を本ユニットに反映させて下さい。

### 2.2.1 **ルータ機能あり** + 2ch の場合 以下はルータ機能あり + 2ch の場合について説明します。

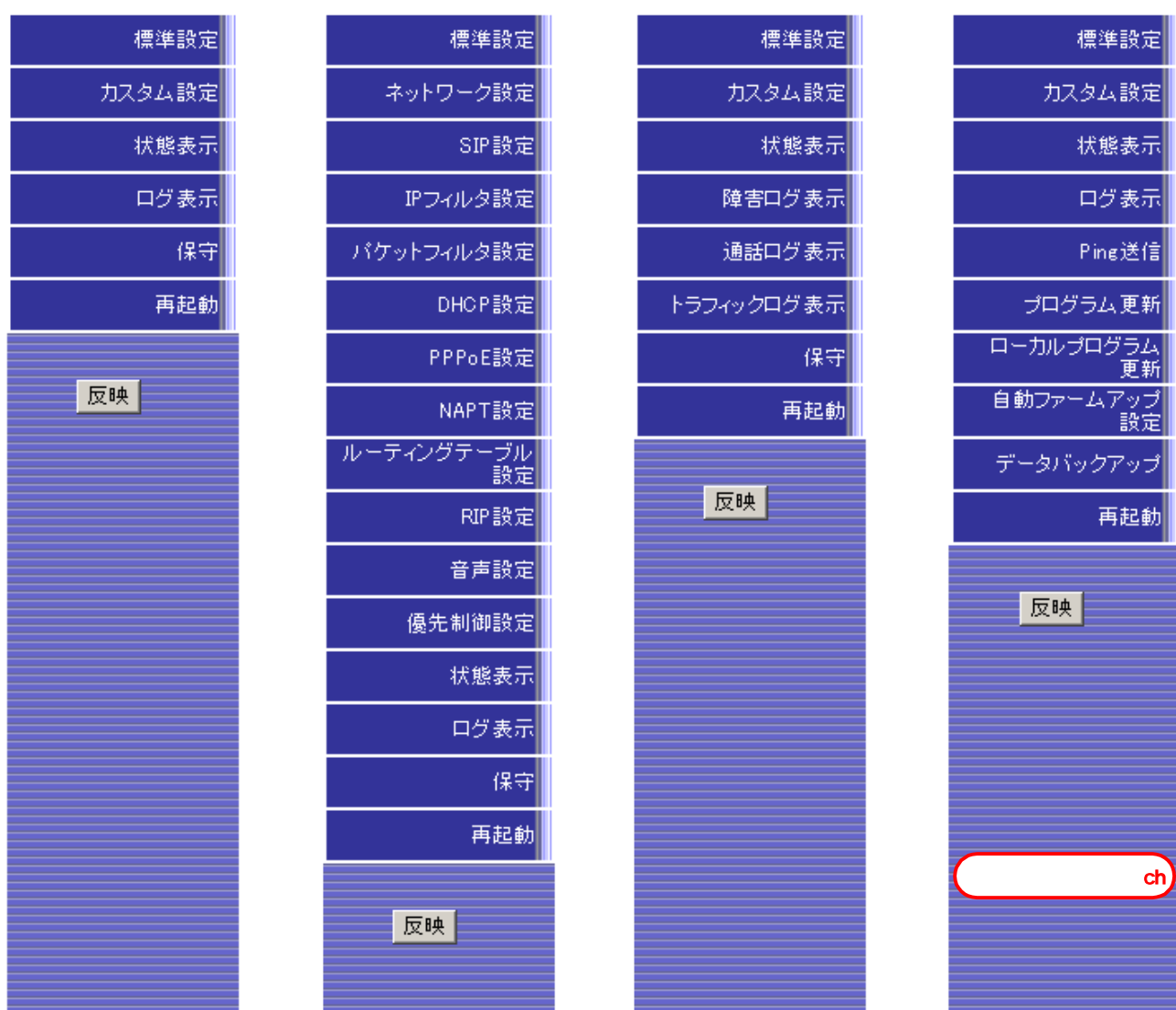

2.2.1.1 メニュー

表 ルータ機能あり+2ch メニュー詳細

| 表示項目               |                                                  |
|--------------------|--------------------------------------------------|
| <ルータ機能あり+2ch メニュー> |                                                  |
| トップメニュー            | ログイン後、「標準設定、状態表示、再起動」クリック時、再起動後に表示するメ<br>ニューです。  |
| カスタム設定メニュー         | 「カスタム設定」クリック時に表示するメニューです。                        |
| ログ表示メニュー           | 「ログ表示」クリック時に表示するメニューです。                          |
| 保守メニュー             | 「保守」クリック時に表示するメニューです。                            |
| <ボタン>              |                                                  |
| 反映                 | 「反映」ボタンをクリックすると、設定したデータを本ユニットへ反映させ、再起<br>動を行います。 |

1.各設定画面にて、送信ボタンをクリックし本ユニットに送信した内容を反映する場合は、反映ボタンをクリックします。

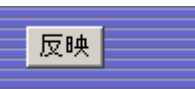

通話中の場合は、以下の画面を表示します。戻るボタンをクリックし、通話終了後に再度行って下さい。

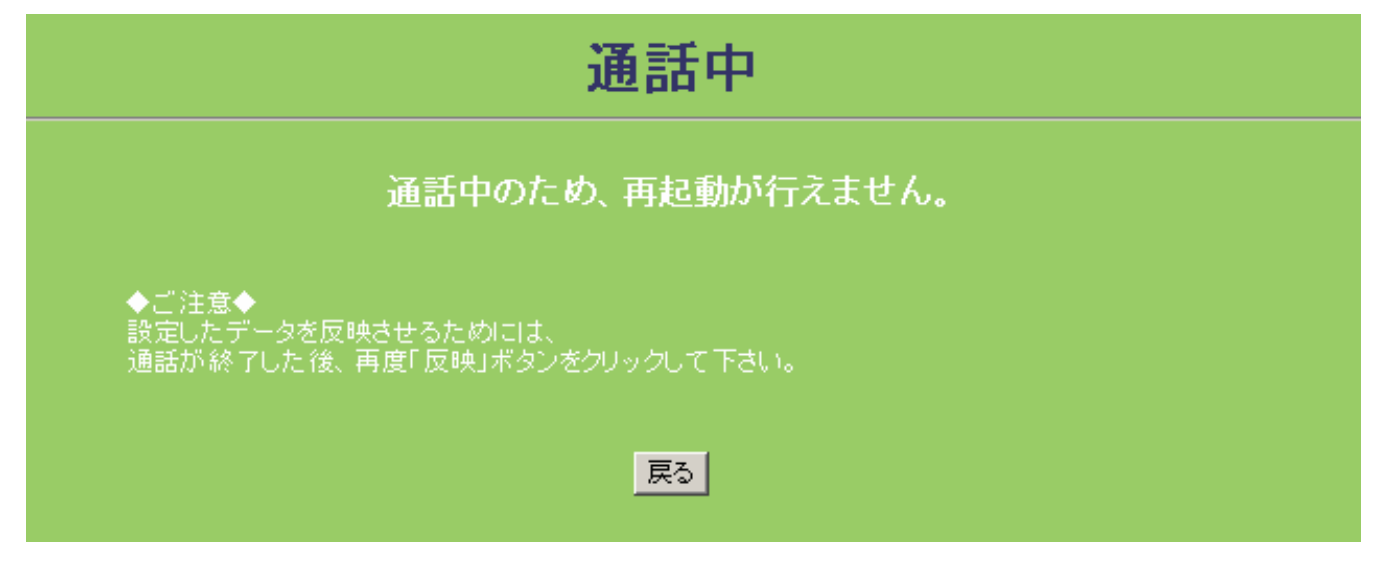

ファームアップ処理中に「反映」を実施しようとした場合は、以下の画面を表示します。 <u>
戻る</u>ポタンをクリック後、トップ画面へ戻ります。

| エラーが発生しました。                                                                                                    |  |
|----------------------------------------------------------------------------------------------------|--|
| (ファームアップ処理中エラー)<br>ファームアップ処理中です。現在再起動は行えません。                                                                                                    |  |
| 「<br>こので、<br>こので、 |  |

プログラム更新処理中に「反映」を実施しようとした場合は、以下の画面を表示します。 |戻る|ポタンをクリック後、トップ画面へ戻ります。

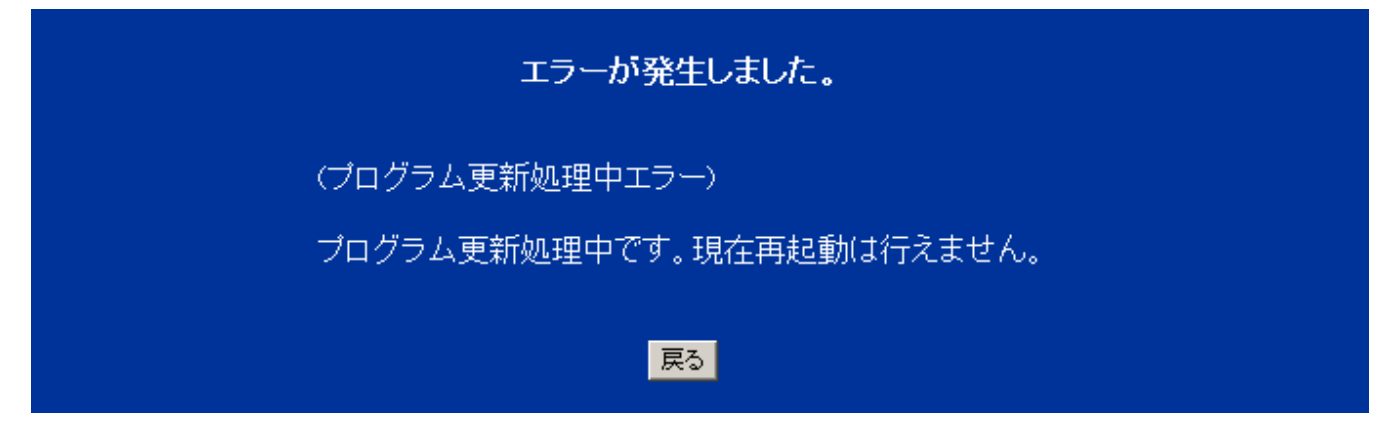

2.実行中は以下の画面を表示します。しばらくお待ち下さい。

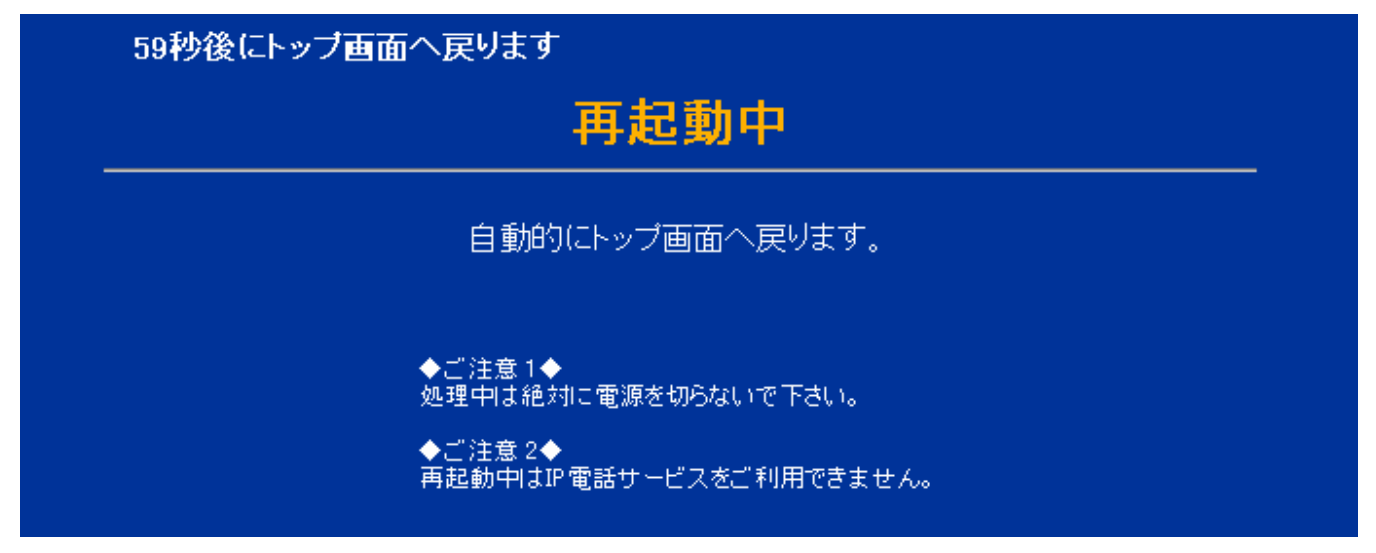

(注意!!) この間、本装置の電源を切らないで下さい。

3.再起動を終了するとトップ画面に戻ります。

2.2.1.2 標準設定

標準設定

(ルータ機能あり + 2 ch)

(FUSION IP-Phone版)

ヘルプ?

IP電話設定

| 市外局番                |    |
|---------------------|----|
| SIP設定               |    |
| SIPドメイン             |    |
| SIP REGISTERサーバアドレス |    |
| SIP プロキシーサーバアドレス    |    |
| アカウントID             |    |
| パスワード               | 確認 |
| PPPoE設定             |    |
| ログインID              |    |
| ログイン パスワード          | 確認 |

確認

送信

表 標準設定項目詳細(1/2)

| 設定項目                    | 説明                                | 設定範囲                                                                                | 初期値  |
|-------------------------|-----------------------------------|-------------------------------------------------------------------------------------|------|
| <ip 電話設定=""></ip>       |                                   |                                                                                     |      |
| 市外局番                    | 市外局番を設定します。                       | 半角文字で「0~9」「*」「#」<br>(6 桁以内)                                                         | (空白) |
| <sip 設定=""></sip>       | l                                 |                                                                                     |      |
| SIP ドメイン                | SIP ドメインを設定します。                   | 半角英数字、「-」「.」(ハイフン、<br>ドット)からなる1~63文字以内。<br>(ただし、先頭と最後、及びドッ<br>トの前後は半角英数字であるこ<br>と。) | (空白) |
| SIP REGISTER<br>サーバアドレス | SIP 用 REGISTER サーバアドレスを設<br>定します。 | (1) IP アドレスで入力<br>0.0.0.1 ~ 255.255.255.255<br>(2)ドメイン名で入力                          | (空白) |
| SIP プロキシー<br>サーバアドレス    | SIP 用プロキシーサーバアドレスを設<br>定します       | 半角英数字、「-」「.」(ハイフン、<br>ドット)からなる1~63文字以内。<br>(ただし、先頭と最後、及びドッ<br>トの前後は半角英数字であるこ<br>と。) | (空白) |
| アカウント ID                | アカウント ID を設定します。                  | 0x22「"」、0x2C「,」および 0x3B<br>「;」を除く ASCII コード 0x21<br>~0x7E の範囲で 1~32 文字以内            | (空白) |
| パスワード                   | パスワードを設定します。                      | 0x22「 "」、0x2C「,」および 0x3B<br>「 ; 」を除く ASCII コード 0x21                                 | (空白) |
| パスワード確認                 | 確認のため、再度「パスワード」を設<br>定します。        | ~0x7E の範囲で 1~63 文字以内                                                                | (空白) |

| 設定項目                  | 説明                                             | 設定範囲                                                               | 初期値  |
|-----------------------|------------------------------------------------|--------------------------------------------------------------------|------|
| <pppoe 設定=""></pppoe> |                                                |                                                                    |      |
| ログイン ID               | 接続する PPPoE サーバに登録された<br>認証サーバ用 ID を設定します。      | 0x22「 "」、0x3B「 ; 」を除く ASCII<br>コード 0x21 ~ 0x7E の範囲で 1 ~ 63<br>文字以内 | (空白) |
| ログイン パスワード            | 接続する PPPoE サーバに登録された<br>認証サーバ用パスワードを設定しま<br>す。 | 0x22「"」、0x3B「;」を除く ASCII<br>コード0x21~0x7E の範囲で1~63<br>文字以内          | (空白) |
| ログイン パスワード確認          | 確認のため、再度「ログイン パスワ<br>ード」を設定します。                |                                                                    | (空白) |

表 標準設定項目詳細(2/2)

補足説明:パスワードを変更する場合は、パスワード/パスワード確認の"\*"で表示されている内容を全てクリアし、 再度入力して下さい。

## 2.2.1.3 ネットワーク設定

# ネットワーク設定

ルータ機能あり + 2 ch (FUSION IP-Phone版)

ヘルプ?

### 動作モード設定

| 動作モード          | PPPoE + ルータモード 💌 |
|----------------|------------------|
| IPアドレス設定       |                  |
| LAN側 IPアドレス    | 192.168.1.254    |
| LAN側 サブネットマスク  | 255.255.2        |
| WAN側 IPアドレス    |                  |
| WAN側 サブネットマスク  |                  |
| DNSサーバアドレス     |                  |
| デフォルトゲートウェイ    |                  |
| DHCPサーバ設定      |                  |
| DHCPサーバ機能      | 有効               |
| 割り当て開始 IPアドレス  | 192.168.1.1      |
| 割り当て終了 IPアドレス  | 192.168.1.10     |
| 通知用 DNSサーバアドレス | 192.168.1.254    |
| タイムサーバ設定       |                  |
| タイムサーバアドレス     |                  |
| ポート設定          |                  |
| LAN ポート1       | 自動認識             |
| LAN ポート2       | 自動認識             |
| LAN ポート3       | 自動認識             |
| WAN ポート        | 自動認識 🔽           |

確認

送信

| 設定項目                   | 説明                                                                                     | 設定範囲                                                  | 初期値               |  |  |
|------------------------|----------------------------------------------------------------------------------------|-------------------------------------------------------|-------------------|--|--|
| <動作モード設定>              |                                                                                        |                                                       |                   |  |  |
| 動作モード                  | 動作モードを選択します。                                                                           | 固定 IP + ルータモード /<br>DHCP + ルータモード /<br>PPPoE + ルータモード | PPPoE +<br>ルータモード |  |  |
| <ip アドレス設定=""></ip>    | ·                                                                                      | ·                                                     |                   |  |  |
| LAN 側 IP アドレス          | LAN 側 IP アドレスを設定します。                                                                   | 0.0.0.1 ~ 255.255.255.255                             | 192.168.1.254     |  |  |
| LAN 側サブネットマスク          | LAN 側サブネットマスクを設定します。                                                                   | 128.0.0.0 ~ 255.255.255.255                           | 255.255.255.0     |  |  |
| WAN 側 IP アドレス          | WAN 側 IP アドレスを設定します。<br>動作モードが「DHCP + ルータモード」<br>「PPPoE + ルータモード」の場合、この<br>情報は使用されません。 | 0.0.0.1 ~ 255.255.255.255                             | (空白)              |  |  |
| WAN 側サブネットマスク          | WAN 側サブネットマスクを設定します。<br>動作モードが「DHCP + ルータモード」<br>「PPPoE + ルータモード」の場合、この<br>情報は使用されません。 | 128.0.0.0 ~ 255.255.255.255                           | (空白)              |  |  |
| DNS サーバ アドレス           | DNS サーバ アドレスを設定します。<br>動作モードが「DHCP + ルータモード」<br>「PPPoE + ルータモード」の場合、この<br>情報は使用されません。  | 0.0.0.1 ~ 255.255.255.255                             | (空白)              |  |  |
| デフォルトゲートウェイ            | デフォルトゲートウェイを設定します。<br>動作モードが「DHCP + ルータモード」<br>「PPPoE + ルータモード」の場合、この<br>情報は使用されません。   | 0.0.0.1 ~ 255.255.255.255                             | (空白)              |  |  |
| <dhcp サーバ設定=""></dhcp> |                                                                                        |                                                       |                   |  |  |
| DHCP サーバ機能             | 本ユニットの配下(LAN 側)に接続され<br>る装置へ IP アドレス自動割り当てする<br>機能を選択します。                              | 無効 / 有効                                               | 有効                |  |  |
| 「割り当て開始 IP アドレス        | DHCP サーバ機能を有効にした場合、割り<br>当てるアドレス範囲の開始 IP アドレス<br>を設定します。                               | 0.0.0.1 ~ 255.255.255.255                             | 192.168.1.1       |  |  |
| 割り当て終了 IP アドレス         | DHCP サーバ機能を有効にした場合、割り<br>当てるアドレス範囲の終了 IP アドレス<br>を設定します。                               | 0.0.0.1 ~ 255.255.255.255                             | 192.168.1.10      |  |  |
| 通知用 DNS サーバアドレス        | DHCP サーバ機能を有効にした場合、配下<br>の装置に通知する DNS サーバアドレスを<br>設定します。                               | 0.0.0.1 ~ 255.255.255.255                             | 192.168.1.254     |  |  |
| <タイムサーバ設定>             |                                                                                        |                                                       |                   |  |  |
| タイムサーバアドレス             | タイムサーバアドレスを設定します。<br>                                                                  | 0.0.0.1 ~ 255.255.255.255                             | (空白)              |  |  |
| <ポート設定>                |                                                                                        |                                                       |                   |  |  |
| LAN ポート1~3             | 各ポートの装置内部の通信速度、動作モ<br>  ードを設定します。<br>  通常は、10年1月10日の通信速度、動作モ                           | 自動認識 / 100M 全二重 /<br>100M 半二重 / 10M 全二重 /             | 自動認識              |  |  |
| WAN ポート                | 週吊は、「目動」(初期値)のままで使用<br>  して下さい。                                                        | 10M 干—里<br>                                           | 自動認識              |  |  |

表 ネットワーク設定項目詳細

2.2.1.4 SIP 設定

| SIP設定               | ルータ機能あり + 2 ch   | (FUSION IP-Phone版) へルプ? |
|---------------------|------------------|-------------------------|
| IP電話設定              |                  |                         |
| 市外局番                |                  |                         |
| SIP設定               |                  |                         |
| SIPドメイン             |                  |                         |
| SIP REGISTERサーバアドレス |                  |                         |
| SIP プロキシーサーバアドレス    |                  |                         |
| アカウントID             |                  |                         |
| パスワード               |                  | 確認                      |
| SIPポート番号設定          |                  |                         |
| 自装置ポート番号            | 5060             |                         |
| RTPポート番号(UDP受信開始)   | 5004             |                         |
| セッションタイマ機能設定        |                  |                         |
| セッションタイマ            | 無効               |                         |
| 確認                  | 送信               |                         |
|                     | 表 SIP 設定項目詳細(1/2 | )                       |

| 設定項目                    | 説明                                | 設定範囲                                                                                  | 初期値  |
|-------------------------|-----------------------------------|---------------------------------------------------------------------------------------|------|
| <ip 電話設定=""></ip>       |                                   |                                                                                       |      |
| 市外局番                    | 市外局番を設定します。                       | 半角文字で「0~9」 「 * 」「#」<br>(6 桁以内 )                                                       | (空白) |
| <sip 設定=""></sip>       |                                   |                                                                                       |      |
| SIP ドメイン                | SIP ドメインを設定します。                   | 半角英数字、「-」「.」(ハイフン、<br>ドット)からなる1~63文字以内。<br>(ただし、先頭と最後、及びドット<br>の前後は半角英数字であること。)       | (空白) |
| SIP REGISTER<br>サーバアドレス | SIP 用 REGISTER サーバアドレスを設定<br>します。 | (1)IP アドレスで入力<br>0.0.0.1 ~ 255.255.255.255<br>(2)ドメイン名で入力                             | (空白) |
| SIP プロキシー<br>サーバアドレス    | SIP 用プロキシーサーバアドレスを設定<br>します。      | 半角英数字、「 - 」「 . 」(ハイフン、<br>ドット)からなる 1~63 文字以内。<br>(ただし、先頭と最後、及びドット<br>の前後は半角英数字であること。) | (空白) |
| アカウント ID                | アカウント ID を設定します。                  | 0x22「 "」0x2C「,」および 0x3B「;」<br>を除く ASCII コード 0x21~0x7E の<br>範囲で 1~32 文字以内              | (空白) |
| パスワード                   | パスワードを設定します。                      | 0x22「 "」0x2C「,」および 0x3B「;」<br>を除く ASCII コード 0x21~0x7E の                               | (空白) |
| パスワード確認                 | 確認のため、再度「パスワード」を設定<br>します。        | 範囲で 1 ~ 63 文字以内                                                                       | (空白) |

| 設定項目                    | 説明                                                                                  | 設定範囲                                                                | 初期値  |  |
|-------------------------|-------------------------------------------------------------------------------------|---------------------------------------------------------------------|------|--|
| <sip ポート番号設定=""></sip>  |                                                                                     |                                                                     |      |  |
| 自装置ポート番号                | SIP 通信で使用するメッセージ用のポー<br>ト番号を設定します。                                                  | 1 ~ 65531<br>(自装置 SIP ポート番号は、RTP ポー<br>ト番号の予約範囲値と重ならないこ<br>と。)      | 5060 |  |
| RTP ポート番号<br>(UDP 受信開始) | RTP/RTCP、FAX 通信のために必要なポー<br>ト番号の予約範囲の先頭を設定します。<br>RTCP ポート番号は RTP ポート番号+1<br>になります。 | 1 ~ 65480<br>(予約範囲は指定した RTP ポート番<br>号から指定した RTP ポート番号+50<br>までとする。) | 5004 |  |
|                         |                                                                                     |                                                                     |      |  |
| セッションタイマ                | セッションタイマ機能の無効/有効を設<br>定します。                                                         | 無効 / 有効                                                             | 無効   |  |

表 SIP 設定項目詳細(2/2)

補足説明:パスワードを変更する場合は、パスワード/パスワード確認の"\*"で表示されている内容を全てクリアし、 再度入力して下さい。

## 2.2.1.5 IP フィルタ設定

## IPフィルタ設定

ルータ機能あり + 2 ch)(FUSION IP-Phone版)

ne版) <u>ヘルプ?</u>

バケットフィルタ規則

| 方針             | ○許可 ○破棄             |
|----------------|---------------------|
| プロトコル種別        | ○全て ○TCP ○UDP ○ICMP |
| 入力インタフェース      | ○全て ○WAN ○LAN       |
| 出力インタフェース      | ○全て ○WAN ○LAN       |
| 送信元IPアドレス/マスク長 | ○全て ○指定 //          |
| 送信先IPアドレス/マスク長 | ○全て ○指定 //          |
| 送信先ボート番号       | ○全て ○指定 ~           |
|                | <b>追加</b> 変更 削除     |
|                |                     |

## 方針 種別 入力 送信元IP -> 出力 送信先IP:送信先ボート番号

確認

送信

| 表 | IΡ | フ | ィ | ルタ設定項目詳細 |  |
|---|----|---|---|----------|--|
|---|----|---|---|----------|--|

| 設定項目                 | 説明                      | 設定範囲                           | 初期値     |
|----------------------|-------------------------|--------------------------------|---------|
| <パケットフィルタ規則          | >                       |                                |         |
| 方針                   | パケットフィルタリングを行う場合のフィ     | 許可 / 破棄                        | (選択無し)  |
|                      | ルタルールを設定します。            |                                |         |
| プロトコル種別              | フィルタリングを行うパケットのプロトコ     | 全て / TCP / UDP / ICMP          | (選択無し)  |
|                      | ル種別を設定します。              |                                |         |
|                      | "全て"及び"ICMP"を選択した場合、送信先 |                                |         |
|                      | ポート番号の指定はできません。         |                                |         |
| 入力インタフェース            | フィルタリングを行うパケットの入力方向     | 全て / WAN / LAN                 | (選択無し)  |
|                      | を設定します。                 |                                |         |
| 出力インタフェース            | フィルタリングを行うパケットの出力方向     |                                | (選択無し)  |
|                      | を設定します。                 |                                |         |
| 送信元 <u>I</u> P アドレス/ | フィルタリングを行うパケットの送信元 IP   | (1)全て / 指定                     | (選択無し)/ |
| マスク長                 | アドレスとマスク長を設定します。        | (2)"指定"を選択した場合                 | (空白)    |
|                      | "全て"を選択した場合、送信先 IP アドレ  | ・IP アドレス:                      |         |
|                      | スとマスク長の指定はできません。        | $0.0.0.1 \sim 255.255.255.255$ |         |
| 送信先 <u>IP</u> アドレス/  | フィルタリングを行うパケットの送信先 IP   | ・マスク長:1 ~ 32                   | (選択無し)/ |
| マスク長                 | アドレスとマスク長を設定します。        |                                | (空日)    |
|                      | "全て"を選択した場合、送信先 IP アドレ  |                                |         |
|                      | スとマスク長の指定はできません。        |                                |         |
| 医信先ボート番号             | フィルタリングを行うパケットの送信先ボ     | (1)全て/指定                       | (選択無し)/ |
|                      | ート番号を設定します。仕意のホートを指定    | (2)"指定"を選択した場合                 | (空日)    |
|                      | する場合は、開始ホートのみ指定します。     | ・開始ホート:1 ~ 65535               |         |
|                      | "全く"を選択した場合、送信先ホート番号    | ・終了ホート:1 ~ 65535               |         |
|                      | の範囲指定はできません。            |                                |         |

補足説明1:受信パケットのフィルタルールは最大64パターン登録することができます。

補足説明2:画面の上に表示されているものほど優先順位が高くなります。

## 2.2.1.6 パケットフィルタ設定

| バケットフィルタ | 設正 |
|----------|----|
|----------|----|

(ルータ機能あり + 2 ch )

(FUSION IP-Phone版)

ヘルプ?

ステルスモード設定

| TCPステルスモード           | 有効 🔽 |
|----------------------|------|
| UDPステルスモード           | 有効 💌 |
| ICMPステルスモード          | 無効 ▼ |
| セキュリティ設定             |      |
| Windows共有関係のトラフィック遮断 | 有効 💌 |

確認

送信

#### 表 パケットフィルタ設定項目詳細

| 設定項目                      | 説明                                                                                                    | 設定範囲    | 初期値 |
|---------------------------|----------------------------------------------------------------------------------------------------|---------|-----|
| <ステルスモード設定>               |                                                                                                    |         |     |
| TCP ステルスモード               | 各プロトコルのWAN側から本ユニットへのアクセスに応答す<br>るかどうかを設定します。                                                                             | 無効 / 有効 | 有効  |
| UDP ステルスモード               |                                                                                                    |         | 有効  |
| ICMP ステルスモード              |                                                                                                    |         | 無効  |
| <セキュリティ設定>                |                                                                                                    |         |     |
| Windows 共有関係のト<br>ラフィック遮断 | 外部との Windows 共有関係(Net BIOS)のトラフィックを遮断<br>するかどうかを設定します。<br>有効にすると、LAN WAN のポート 135,137,138,139,445 を送<br>信先とするパケットを拒否します。 | 無効 / 有効 | 有効  |

## 2.2.1.7 DHCP 設定

 DHCP設定
 (FUSION IP-Phone版) ヘルブ?

 DHCPクライアント設定
 DHCP ペンダクラスID

 DHCP クライアントID
 DHCP クライアントID

 DNSサーバアドレス
 DNSサーバアドレス

確認

送信

| 設定項目                                                             | 説明                                                                                                    | 設定範囲                                                               | 初期値  |
|------------------------------------------------------------------|----------------------------------------------------------------------------------------------------|--------------------------------------------------------------------|------|
| <dhcp td="" クライアント設定<=""><td>Ē&gt;</td><td></td><td></td></dhcp> | Ē>                                                                                                    |                                                                    |      |
| DHCP ベンダクラス ID                                                   | DHCP サーバを指定したい場合に設定します。<br>通常の DHCP サーバを使用する場合は、<空白>(初<br>期値)のままにして下さい。<br>設定する ID は DHCP サーバで設定されている値と<br>一致させて下さい。一致しない場合は、IP アドレ<br>スを自動取得できません。                                                                                | 0x22「 "」および 0x3B「 ; 」を<br>除く ASCII コード 0x21~0x7E<br>の範囲で 1~16 文字以内 | (空白) |
| DHCP クライアント ID                                                   | IP アドレスを自動取得する場合に、クライアント<br>(本ユニット)の識別を行うために設定します。<br>通常は、自動取得時に同じ IP アドレスを取得す<br>る目的で使用します。<br>(DHCP サーバにクライアント ID と IP アドレスの<br>対応が設定されている場合のみ)<br>複数台の装置に同じ ID が設定されていると、1<br>つの IP アドレスが複数台に割り当てられるので、<br>必ず固有の(ユニークな)値にして下さい。 | 0x22「 "」および 0x3B「 ; 」を<br>除く ASCII コード 0x21~0x7E<br>の範囲で 2~16 文字以内 | (空白) |
| DNS サーバアドレス                                                      | DNS サーバの IP アドレスを設定します。<br>DHCP サーバより DNS サーバアドレスを取得して<br>も、ここで設定されたアドレスを本ユニットが問<br>い合わせる DNS サーバとします。                                                                                                    | 0.0.0.1 ~ 255.255.255.255                                          | (空白) |

表 DHCP 設定項目詳細

補足説明:動作モードが「DHCP」、「DHCP + ルータモード」以外の場合、この設定は無効となります。

2.2.1.8 PPPoE 設定

PPPoE設定

(ルータ機能あり+

PPPoE 設定画面(1/2)

ヘルプ?

| • 2 ch ] |      |     |
|----------|------|-----|
|          | - (I | -08 |

SION IP-Phone版)

動作設定

PPPoEの起動/停止 

ログイン情報 その1

| ログイン情報 その1 での接続 | ○ 接続する 🔎 接続しない                                                                                 |
|-----------------|------------------------------------------------------------------------------------------------|
| ログイン ID         |                                                                                                |
| ログイン パスワード      | 確認                                                                                             |
| 認証方式            | ○認証なし ○ PAP ○ CHAP ● PAP+CHAP                                                                  |
| DNSサーバアドレス      |                                                                                                |
| MTU値            | 1452                                                                                           |
| IP アドレス指定       | <ul> <li>● 指定しない</li> <li>● 指定する (unnumbered 接続)</li> <li>IP アドレス</li> <li>サブネットマスク</li> </ul> |

#### ログイン情報 その2

| ログイン情報 その2 での接続 | ○ 接続する   ● 接続しない                                                                               |
|-----------------|------------------------------------------------------------------------------------------------|
| ログイン ID         |                                                                                                |
| ログイン パスワード      | 確認                                                                                             |
| 認証方式            | ○認証なし ○ PAP ○ CHAP ● PAP+CHAP                                                                  |
| DNSサーバアドレス      |                                                                                                |
| MTU値            | 1452                                                                                           |
| IP アドレス指定       | <ul> <li>● 指定しない</li> <li>● 指定する (unnumbered 接続)</li> <li>IP アドレス</li> <li>サブネットマスク</li> </ul> |

## ログイン情報 その3

| ログイン情報 その3 での接続 | ○ 接続する ● 接続しない                |
|-----------------|-------------------------------|
| ログイン ID         |                               |
| ログイン バスワード      | 確認                            |
| 認証方式            | ○認証なし ○ PAP ○ CHAP ● PAP+CHAP |
| DNSサーバアドレス      |                               |
| MTU値            | 1452                          |

| PPPoE 🗄 | 設定画面 | (2/2) |
|---------|------|-------|
|---------|------|-------|

| IP アドレス指定       | <ul> <li>● 指定しない</li> <li>● 指定する (unnumbered 接続)</li> <li>IP アドレス</li> <li>サブネットマスク</li> </ul> |
|-----------------|------------------------------------------------------------------------------------------------|
| ログイン情報 その4      |                                                                                                |
| ログイン情報 その4 での接続 | ○ 接続する 🔎 接続しない                                                                                 |
| ログイン ID         |                                                                                                |
| ログイン パスワード      | 確認                                                                                             |
| 認証方式            | ○認証なし ○ PAP ○ CHAP ● PAP+CHAP                                                                  |
| DNSサーバアドレス      |                                                                                                |
| MTU値            | 1452                                                                                           |
| IP アドレス指定       | <ul> <li>● 指定しない</li> <li>● 指定する (unnumbered 接続)</li> <li>IP アドレス</li> <li>サブネットマスク</li> </ul> |

確認

送信

| 設定項目                 | 説明                                                                                                    | 設定範囲                                                | 初期値                                              |
|----------------------|----------------------------------------------------------------------------------------------------|-----------------------------------------------------|--------------------------------------------------|
| <動作設定>               |                                                                                                    |                                                     |                                                  |
| PPPoE の起動 / 停止       | PPPoEの起動、停止を指定します。<br><u>実行</u> ボタンを押下することで、PPPoEの起動<br>又は停止を行います。<br>動作モードが「固定 IP+ルータモード」<br>「DHCP+ルータモード」の場合、実行できま<br>せん。<br>停止処理中、シャットダウン状態等の場<br>合、ダイアログが表示されます。 | 起動する / 停止する                                         | (PPPoE 状態<br>により設定)<br>正常:停止す<br>る / 異常:<br>起動する |
| <ログイン情報 その1~         | - 4>                                                                                                    |                                                     |                                                  |
| ログイン情報<br>その1~4 での接続 | ログイン(PPPoE 接続)を行う際に利用した<br>い接続情報を「接続する」に設定します。<br>「標準設定」画面で設定した内容が「ロ<br>グイン情報 その1」の内容になります。                                                                          | 接続する / 接続しない                                        | 接続しない                                            |
| ログイン ID              | PPPoE の認証のログイン ID を設定します。                                                                                                    | 0x22「 "」および 0x3B「 ; 」を除<br>く ASCII コード 0x21~0x7E の範 | (空白)                                             |
| ログインパスワード            | PPPoE の認証のログインパスワードを設定し<br>  ます。                                                                                                    | 囲で 1 ~ 63 文字以内<br>                                  |                                                  |
| ログインパスワード<br>  確認    | 確認のため、もう一度「ログインパスワード」<br>を設定します。                                                                                                    |                                                     |                                                  |
| 認証方式                 | PPPoE の認証方式を認証なし、PAP のみ、CHAP<br>のみ、そして PAP+CHAP(自動切り替え)の中か<br>ら設定します。PAP+CHAP を選択した場合、接<br>続先と一致した方式を使用します。                                                          | 認証なし / PAP / CHAP / PAP+CHAP                        | PAP+CHAP                                         |
| DNS サーバアドレス          | DNS サーバの IP アドレスを設定します。<br>PPPoE サーバより DNS サーバアドレスを取得<br>しても、ここで設定されたアドレスを本ユニ<br>ットが問い合わせる DNS サーバとします。                                                              | 0.0.0.1 ~ 255.255.255.255                           | (空白)                                             |
| MTU 値                | MTU値を設定します。                                                                                                    | 576 ~ 1492<br>(8 で割ると 4 余る整数を推奨)                    | 1452                                             |

#### 表 PPPoE 設定項目詳細(1/2)

| 設定項目                         | 説明                                                                                                 | 設定範囲                                                                                                    | 初期値   |
|------------------------------|----------------------------------------------------------------------------------------------------|----------------------------------------------------------------------------------------------------|-------|
| IP アドレス指定<br>(unnumbered 接続) | unnumbered 接続を行なう場合、<br>IP アドレス/サブネットマスクを設定しま<br>す。<br>ここで指定した IP アドレスが本ユニットの<br>IP アドレスとして設定されます。 | <ul> <li>(1)指定しない/指定する</li> <li>(2)"指定する"を選択した場合</li> <li>・IPアドレス:</li> <li>0.0.0.1 ~ 255.255.255.255</li> <li>・サブネットマスク</li> <li>128.0.0.0 ~ 255.255.255.255</li> </ul> | 指定しない |

表 PPPoE 設定項目詳細(2/2)

補足説明1:「ログイン情報 その1~その4」の設定変更後に停止、起動を行っても設定内容は反映されません。 変更した内容を反映させたい場合は、設定内容を送信後、再起動を行って下さい。 補足説明2:パスワードを変更する場合は、パスワード/パスワード確認の"\*"で表示されている内容を全てクリ

アし、再度入力して下さい。

補足説明3:動作モードが「PPPoE+ルータモード」以外の場合、この設定は無効となります。

1. 動作モードが「固定 IP+ルータモード」「DHCP + ルータモード」の場合、シャットダウン状態の場合は、動作設定が以下の ように変わり、選択及び実行することができません。

動作設定

PPPoEの起動/停止

● 起動する ● 停止する 実行

## 2.2.1.9 NAPT 設定

| NAPT設定            | <b>ルータ機能あり + 2 ch</b> | (FUSION IP-Phone版) | ヘルプ? |
|-------------------|-----------------------|--------------------|------|
| NAPT設定            |                       |                    |      |
| 動的NAPT機能          |                       |                    |      |
| バーチャルホスティング IP    |                       |                    |      |
| UPnP IGD 機能       | 無効                    |                    |      |
| 静的NAPT設定(ポート転送規則) |                       |                    |      |
| WAN側 受信ポート        |                       |                    |      |
| プロトコル種別           | ● TOP ● UDP           |                    |      |
| LAN側 転送IPアドレス     |                       |                    |      |
| LAN側 転送ポート        |                       |                    |      |
|                   | <b>追加</b> 変更          | [] 削除              |      |

#### WAN側ボート / ブロトコル -> LAN側転送IPアドレス : ポート

確認

送信

#### 表 NAPT 設定項目詳細

| 設定項目                | 説明                           | 設定範囲                      | 初期値    |
|---------------------|------------------------------|---------------------------|--------|
| <napt 設定=""></napt> |                              |                           |        |
| 動的 NAPT 機能          | 本ユニットの動的 NAPT 機能の無効/有効を設定し   | 無効/有効                     | 有効     |
|                     | ます。                          |                           |        |
| バーチャルホスティン          | グローバル側からのアクセスを特定の端末へす        | 0.0.0.1 ~ 255.255.255.255 | (空白)   |
| グ IP                | べて転送する場合に IP アドレスを指定します。     |                           |        |
| UPnP IGD 機能         | 本ユニットの UPnP IGD 機能の無効/有効を設定し | 無効 / 有効                   | 無効     |
|                     | ます。                          |                           |        |
| <静的 NAPT 設定(ポート車    | 転送規則)>                       |                           |        |
| WAN 側 受信ポート         | WAN側 ポートを設定します。              | 1 ~ 65535                 | (空白)   |
| プロトコル種別             | 使用するプロトコルを設定します。             | TCP / UDP                 | (選択無し) |
| LAN 側 転送 IP アドレス    | 転送 IP アドレスを設定します。            | 0.0.0.1 ~ 255.255.255.255 | (空白)   |
| LAN 側 転送ポート         | 転送ポートを設定します。                 | 1 ~ 65535                 | (空白)   |

補足説明1:ポート転送規則は最大32パターン登録することができます。

補足説明2:一覧の上に表示されるもの程、優先度が高くなります。

## 2.2.1.10 ルーティングテーブル設定

ルーティングテーブル設定 ヘルプ? (ルータ機能あり+2 ch (FUSION IP-Phone版)

スタティックルーティング設定

| 宛先ネットワークアドレス/マスク長 |    | /  |    |
|-------------------|----|----|----|
| 宛先ルータIPアドレス       |    |    |    |
|                   | 追加 | 変更 | 削除 |

宛先ネットワーク / マスク長 / 宛先ルータ

確認

表 ルーティングテーブル設定項目詳細設定項目説明設定範囲初期値<スタティックルーティング設定>宛先ネットワークアドレス/<br/>レス/マスク長宛先ネットワークのネットワークアドレス/<br/>マスク長を設定します。(1)宛先ネットワークアドレス:<br/>0.0.0.1 ~ 255.255.255.255.255.255<br/>(2)マスク長:1 ~ 32(空白)宛先ルータ IP アドレス指定したい経路の宛先ルータ IP アドレスを設0.0.0.1 ~ 255.255.255.255.255.255(空白)

\_\_\_\_\_\_ 補足説明1:ルーティングテーブルは最大16 パターン登録することができます。

送信

補足説明2:一覧の上に表示されるもの程、優先度が高くなります。

#### 31

## 2.2.1.11 RIP 設定

# RIP設定

(ルータ機能あり+2ch) (FUSION

(FUSION IP-Phone版) へルプ?

RIP設定

| RIP機能          | 無効 ▼ |
|----------------|------|
| 各インタフェースのRIP設定 |      |
| LANインタフェース     | 無効 ▼ |
| WANインタフェース     | 無効 ▼ |

確認

送信

| 設定項目              | 説明                                | 設定範囲    | 初期値 |
|-------------------|-----------------------------------|---------|-----|
| <rip 設定=""></rip> |                                   |         |     |
| RIP 機能            | RIP 機能の無効/有効の設定を行います。             | 無効 / 有効 | 無効  |
|                   |                                   |         |     |
| <各インタフェースの R      | IP 設定>                            |         |     |
| LAN インタフェース       | RIP 機能で"有効"の設定を行った場合、             | 無効 / 有効 | 無効  |
|                   | LAN 側インタフェースの RIP の無効/有効の設定を行います。 |         |     |
| WAN インタフェース       | RIP 機能で"有効"の設定を行った場合、             | 無効 / 有効 | 無効  |
|                   | WAN 側インタフェースの RIP の無効/有効の設定を行います。 |         |     |

#### 表 RIP 設定項目詳細

## 2.2.1.12 音声設定

| 音声設定          |        | <b># 10</b> | (FUSION IP-Phone版) | ヘルプ? |
|---------------|--------|-------------|--------------------|------|
| 音声パケットサイズ     |        |             |                    |      |
| G.711 µ-law   | 20     | ミリ秒         |                    |      |
| G.711 A-law   | 20     | ミリ秒         |                    |      |
| オーディオ能力       |        |             |                    |      |
| G.711 µ-law   | 優先順位 1 | •           |                    |      |
| G.711 A-law   | 優先順位 2 | •           |                    |      |
| 音声バッファサイズ     |        |             |                    |      |
| 最大受信バッファサイズ   | 500    | ミリ秒         |                    |      |
| 遅延回復開始バッファサイズ | 200    | ミリ秒         |                    |      |
| 遅延回復停止バッファサイズ | 30     | ミリ秒         |                    |      |
| 音量設定(VoIP)    |        |             |                    |      |
| 送話音量          | 0 🔽 dB |             |                    |      |
| 受話音量          | 0 🔽 dB |             |                    |      |
| エコーキャンセラ      |        |             |                    |      |
| エコーキャンセラ使用    | 有効 💌   |             |                    |      |
| トーン番号設定       |        |             |                    |      |
| 呼出音(RBT)      | 2      |             |                    |      |
| 話中音(BT)       | 3      |             |                    |      |
| 確認            | 送信     |             |                    |      |
|               | 表音声    | i設定項目詳細(1/  | 2)                 | _    |

| 設定項目        | 説明                                                 | 設定範囲       | 初期値 |
|-------------|----------------------------------------------------|------------|-----|
| <音声パケットサイズ> |                                                    |            |     |
| G.711 μ-law | 送信する音声パケットサイズを設定します。<br>この音声符号化則を使用する場合は、次の「オーディオ能 | 20 ~ 60ミリ秒 | 20  |
| G.711 A-law | 力」を設定する必要が有ります。<br>  ステップ 10 ミリ秒です。                | 20 ~ 60ミリ秒 | 20  |
| <オーディオ能力>   |                                                    |            |     |
| G.711 μ-law | 音声能力種別の優先順位を設定します。<br>「無効」を設定すると、この音声符号化則を使用しません。  | 無効/1/2     | 1   |
| G.711 A-law | 優先度は「1」が最優先となります。<br>                              |            | 2   |

| 設定項目              | 説明                                                                                                    | 設定範囲         | 初期値       |
|-------------------|----------------------------------------------------------------------------------------------------|--------------|-----------|
| <音声バッファサイズ>       |                                                                                                    |              |           |
| 最大受信バッファサイズ       | 音声パケットの受信バッファサイズの最大値を設定しま<br>す。バッファサイズを変更した場合は,以下の遅延回復開<br>始バッファサイズ、遅延回復停止バッファサイズを見直す<br>必要が有ります。<br>ステップ 10 ミリ秒です。 | 10 ~ 500ミリ秒  | 500       |
| 遅延回復開始<br>バッファサイズ | 遅延回復処理の開始バッファサイズを設定します。設定で<br>きる最大値は前の「最大受信バッファサイズ」÷2 となり<br>ます。ステップ 10 ミリ秒です。                                      | 0 ~ 250ミリ秒   | 200       |
| 遅延回復停止<br>バッファサイズ | 遅延回復処理を停止するバッファサイズを設定します。設<br>定できる最大値は、「遅延回復開始バッファサイズ」とな<br>ります。ステップ 10 ミリ秒です。                                      | 0 ~ 250ミリ秒   | 30        |
| <音量設定(VoIP)>      |                                                                                                    |              |           |
| 送話音量              | VoIP 回線へ送信する音声の音量を設定します。<br>設定値は-40dB~+14dB:ステップ 2dB です。                                                            | - 40 ~ +14dB | 0         |
| 受話音量              | VoIP 回線から受信する音声の音量を設定します。<br>設定値は-40dB~+14dB:ステップ 2dB です。                                                           | - 40 ~ +14dB | 0         |
| <エコーキャンセラ>        |                                                                                                    |              |           |
| エコーキャンセラ使用        | VoIP 通話でユニット内部のエコーキャンセラを使用する<br>かどうかを設定します。                                                                         | 無効 / 有効<br>  | 有効        |
| <トーン番号設定>         |                                                                                                    |              |           |
| 呼出音(RBT)          | 各トーン(可聴音)を設定します。<br>可聴音とトーン指定番号の対応は、下記の「補足資料:ト                                                                      | 0 ~ 39       | 2 ( RBT ) |
| 話中音(BT)<br>       | ーン定義」を参照。<br>                                                                                                    | 0 ~ 39       | 3 (BT)    |

#### 表 音声設定項目詳細(2/2)

補足資料:トーン定義

・トーン番号設定は、可聴音(RBT/BT)毎にトーンデータを指定します。

・デフォルトのトーンデータ指定は、0~11の12パターンのTONE指定番号より選択できます。下記の一覧を参照。

・トーン指定番号の13~39を指定する場合には、トーン指定ファイル(TONE.DEF)にTONE指定番号に該当するトーン定義を行う必要が有ります。

#### <デフォルトトーン:TONE指定番号>

| TONE<br>指定番号 | 周波数<br>(Hz)    | 送出レベル<br>(dBm) | インターバル<br>(ms)                                                               | 可聴音<br>(参考)                  |  |
|--------------|----------------|----------------|------------------------------------------------------------------------------|------------------------------|--|
| 0            | -              | -              | -                                                                            | <u>無音</u>                    |  |
| 1            | 400            | -22            | 連続                                                                           | DT                           |  |
| 2            | 400(16HzAM 変調) | -5             | 1000(on)/2000(off)                                                           | RBT                          |  |
| 3            | 400            | 0              | 500(on)/500(off)                                                             | BT                           |  |
| 4            | 1950           | -36            | 2000(off)/120(on)/120(off)/<br>120(on)/240(off)/120(on)/<br>120(off)/120(on) | CON                          |  |
| 5            | 400            | -27            | 200(on)/200(off)/200(on)/400(off)                                            | ROT                          |  |
| 6            | 1999           | -9             | 50(on)/50(off)                                                               | HWT                          |  |
| 7            | 400            | -27            | 150(on)/150(off)/150(on)/150(off)<br>150(on)/150(off)/150(on)/20150(off)     | /150(off) ITC<br>/20150(off) |  |
| 8            | 400            | -15            | 5000(on)                                                                     | CPT                          |  |
| 9            | 400            | -20            | 0(on)/450(off)/50(on)/3450(off)                                              |                              |  |
| 10           | 400            | -22            | 130(on)/120(off)                                                             |                              |  |
| 11           | 400            | -22            | 1000(on)                                                                     | PTC                          |  |

## 2.2.1.13 優先制御設定

| 優先制御設定 |
|--------|
|--------|

ルータ機能あり+2ch) (FUSION IP-Phone版)

。版) ヘルプ?

TOS値設定

| 音声         | 0× E0     |  |  |  |  |  |  |
|------------|-----------|--|--|--|--|--|--|
| 呼制御        | 0× E0     |  |  |  |  |  |  |
| 音声優先制御設定   |           |  |  |  |  |  |  |
| 輻輳制御       | ○無効 ◎ 有効  |  |  |  |  |  |  |
| WANリンク帯域制御 | ● 無効 ○ 有効 |  |  |  |  |  |  |
| WANリンク帯域   | Kbps      |  |  |  |  |  |  |

確認

送信

#### 表 優先制御設定項目詳細

| 設定項目               | 説明                                | 設定範囲                     | 初期値  |  |  |  |
|--------------------|-----------------------------------|--------------------------|------|--|--|--|
| <tos 値設定=""></tos> |                                   |                          |      |  |  |  |
| 音声                 | IP パケットのヘッダにある TOS フィールドの値を設定し    | 0x00 ~ 0xFF              | EO   |  |  |  |
|                    | ます。<br>│この設定により 音声パケットの優失度を設定できます | (該当Bit 位直をHex)<br>で設定します |      |  |  |  |
| 呼制御                | IP パケットのヘッダにある TOS フィールドの値を設定し    | 「0~9、A~F」)               | EO   |  |  |  |
|                    |                                   | 「補足資料:TOS                |      |  |  |  |
|                    | この設定により、呼制御パケットの優先度を設定できま         | フィールド」参照                 |      |  |  |  |
|                    | <u> </u> व.                       |                          |      |  |  |  |
| <音声優先制御設定>         |                                   |                          |      |  |  |  |
| 輻輳制御               | "有効"に設定することで VoIP 通話中はデータパケット通    | 無効 / 有効                  | 有効   |  |  |  |
|                    | 信の帯域制限を行います。                      |                          |      |  |  |  |
|                    | (無効に設定すると、通話中でもデータパケット通信の帯        |                          |      |  |  |  |
|                    | 域制限を行いません。)                       |                          |      |  |  |  |
| WAN リンク帯域制御        | "有効"に設定した場合は下記の「WAN リンク帯域」を設定     | 無効 / 有効                  | 無効   |  |  |  |
|                    | します。また「WANリンク帯域」にデフォルト値の512(Kbps) |                          |      |  |  |  |
|                    | が設定されます。                          |                          |      |  |  |  |
| WAN リンク帯域(Kbps)    | 「WAN リンク帯域制御」を有効に設定した場合、WAN リン    | 64 ~ 102400(Kbps)        | (空白) |  |  |  |
|                    | ク帯域を設定します。                        |                          |      |  |  |  |
|                    | 「WAN リンク帯域制御」で「無効」を選択している場合       |                          |      |  |  |  |
|                    | は「WAN リンク帯域」の設定はできません。            |                          |      |  |  |  |

補足資料:TOS フィールド

|              | [機能仕様]                        |   |   |   |   |   |   |   |   |        |
|--------------|-------------------------------|---|---|---|---|---|---|---|---|--------|
|              | ・TOS値の入力は16進数によって設定する。        |   |   |   |   |   |   |   |   |        |
|              | ・TOSフィールドは8ビットあり、最下位ビットは無効です。 |   |   |   |   |   |   |   |   |        |
| < TOSフィールド > |                               |   |   |   |   |   |   |   |   |        |
|              |                               | 0 | 1 | 2 | 3 | 4 | 5 | 6 | 7 | _(bit) |
|              |                               |   | Р |   | D | S | R | С | 0 |        |
|              |                               |   |   |   |   |   |   |   |   |        |
|              |                               |   |   |   |   |   |   |   |   |        |

2.2.1.14 状態表示

| 状態表示             | ルータ機能あり + 2 ch    | (FUSION IP-Phone版) | ヘルプ? |  |  |  |  |  |
|------------------|-------------------|--------------------|------|--|--|--|--|--|
| バージョン            |                   |                    |      |  |  |  |  |  |
| プログラムバージョン       | 04.00.0000        |                    |      |  |  |  |  |  |
| 動作状態             |                   |                    |      |  |  |  |  |  |
| ルータスイッチ          | ON                |                    |      |  |  |  |  |  |
| DSP状態            | 正常                |                    |      |  |  |  |  |  |
| VoIP(1)回線状態      | 通話中               |                    |      |  |  |  |  |  |
| VoIP(2)回線状態      | 通話可能              |                    |      |  |  |  |  |  |
| VoIP(3)回線状態      | 通話不可              |                    |      |  |  |  |  |  |
| VoIP(4)回線状態      | 通話不可              |                    |      |  |  |  |  |  |
| VoIP(5)回線状態      | 通話不可              | 通話不可               |      |  |  |  |  |  |
| VoIP(6)回線状態      | 通話不可              | 通話不可               |      |  |  |  |  |  |
| VoIP(7)回線状態      | 通話不可              |                    |      |  |  |  |  |  |
| VoIP(8)回線状態      | 通話不可              | 通話不可               |      |  |  |  |  |  |
| DHCP状態           | 未使用               |                    |      |  |  |  |  |  |
| PPPoE状態          | 正常                |                    |      |  |  |  |  |  |
| ポート状態            |                   |                    |      |  |  |  |  |  |
| P1 状態            | 接続                |                    |      |  |  |  |  |  |
| P2状態             | 接続                |                    |      |  |  |  |  |  |
| P3状態             | 未接続               |                    |      |  |  |  |  |  |
| WAN状態            | 接続                |                    |      |  |  |  |  |  |
| MACアドレス          |                   |                    |      |  |  |  |  |  |
| LAN側 MACアドレス     | 00:02:2B:AX:XX:XX |                    |      |  |  |  |  |  |
| WAN側 MACアドレス     | 00:02:2B:AY:YY:YY |                    |      |  |  |  |  |  |
| ネットワーク           |                   |                    |      |  |  |  |  |  |
| LAN側 IPアドレス      | 192.168.1.254     |                    |      |  |  |  |  |  |
| LAN側 サブネットマスク    | 255.255.255.0     |                    |      |  |  |  |  |  |
| WAN側 IPアドレス      | 172.21.10.152     |                    |      |  |  |  |  |  |
| WAN側 サブネットマスク    | 255.255.255.255   |                    |      |  |  |  |  |  |
| DNSサーバアドレス       | 10.190.123.3      |                    |      |  |  |  |  |  |
| デフォルトゲートウェイ      | 172.21.10.1       |                    |      |  |  |  |  |  |
| REGISTERサーバ アドレス | 10.190.123.2      |                    |      |  |  |  |  |  |
| DHCPサーバ アドレス     | 0.0.0.0           |                    |      |  |  |  |  |  |
| タイムサーバ アドレス      | 0.0.0.0           |                    |      |  |  |  |  |  |
| 表示項目                | 説明                                                                                                    |  |  |
|---------------------|----------------------------------------------------------------------------------------------------|--|--|
|                     |                                                                                                    |  |  |
| プログラムバージョン          | 本ユニットのプログラムバージョンを表示します。                                                                                                    |  |  |
| <動作状態>              |                                                                                                    |  |  |
| ルータスイッチ             | 本ユニット起動時のルータスイッチの状態により、ルータ機能の ON(有効)/OFF(無効)<br>を表します。<br>「ON・・・・★コニットはルータ機能が有効です                                             |  |  |
|                     | 「OFF」 : 本ユニットはルータ機能が再効です。<br>「OFF」 : 本ユニットはルータ機能が無効です。<br>運用中にルータスイッチを切り替えてもルータスイッチの状態及びルータ機能の有<br>無は変更されません。                 |  |  |
| DSP 状態              | 信号変換制御部の状態を表示します。<br>「正常」 :通常は「正常」と表示します。<br>「異常」 :本ユニットの電源を入れ直して下さい。<br>「起動中」 :信号変換制御部は起動中です。                                |  |  |
| VoIP 回線状態<br>(1~8)  | IP 電話の利用状況を表示します。<br>「通話可能」 :未使用(通話待ち)です。<br>「通話中」 :通話中です。<br>「通話不可」 :使用不可能です。                                                |  |  |
| DHCP 状態             | DHCP の状態を表示します。<br>「正常」 :DHCP クライアント機能は正常です。<br>「異常」 :DHCP クライアント機能は起動中又は、異常です。<br>「未使用」 :DHCP クライアント機能は未使用です。                |  |  |
| PPPoE 状態            | PPPoE の状態を表示します。<br>「正常」 : PPPoE クライアント機能は正常です。<br>「異常」 : PPPoE クライアント機能は起動中、認証中、切断中又は、異常です。<br>「未使用」 : PPPoE クライアント機能は未使用です。 |  |  |
| _ <ポート状態>           |                                                                                                    |  |  |
| P1~P3 状態            | P1 ~ P3 の LAN ポート状態を表示します。<br>  「接続」 : LAN ポートにケーブルが正しく接続されている状態です。<br>  「未接続」 : LAN ポートにケーブルが正しく接続されていない状態です。                |  |  |
| WAN 状態              | WAN ポート状態を表示します。<br>「接続」 :WAN ポートにケーブルが正しく接続されている状態です。<br>「未接続」 :WAN ポートにケーブルが正しく接続されていない状態です。                                |  |  |
| <mac アドレス=""></mac> |                                                                                                    |  |  |
| LAN 側 MAC アドレス      | 本ユニットの LAN 側 MAC アドレスを表示します。                                                                                                  |  |  |
| WAN 側 MAC アドレス      | 本ユニットの WAN 側 MAC アドレスを表示します。                                                                                                  |  |  |
| <ネットワーク>            |                                                                                                    |  |  |
| LAN 側 IP アドレス       | 使用中の LAN 側 IP アドレスです。                                                                                                    |  |  |
| LAN 側 サブネットマスク      | 使用中の LAN 側サプネットマスクです。                                                                                                    |  |  |
| WAN 側 IP アドレス       | 使用中の WAN 側 IP アドレスです。                                                                                                    |  |  |
| WAN 側 サブネットマスク      | 使用中の WAN 側サプネットマスクです。                                                                                                    |  |  |
| DNS サーバアドレス         | 使用中の DNS サーバアドレスです。                                                                                                    |  |  |
| デフォルトゲートウェイ         | 使用中のデフォルトゲートウェイです。                                                                                                    |  |  |
| REGISTER サーバアドレス    | 使用中の REGISTER サーバ アドレスです。                                                                                                    |  |  |
| DHCP サーバ アドレス       | 使用中の DHCP サーバ アドレスです。<br>(動作モードが"DHCP+ルータモード"以外の場合は、"0.0.0.0"を表示します。)                                                         |  |  |
| タイムサーバ アドレス         | 使用甲のダイムサーハ アドレスです。                                                                                                    |  |  |

表 状態表示項目詳細

2.2.1.15 障害ログ表示

ログ表示

(FUSION IP-Phone版)

ヘルプ?

障害ログ

| Error Log : There are 015 entries. |     |     |    |           |                                          |        |
|------------------------------------|-----|-----|----|-----------|------------------------------------------|--------|
| 1.                                 | Thu | Jan | 15 | 18:15:35  | 2004 01(Report) 00(SYSTEM) 03(COMREBOOT) | SEQ=00 |
|                                    |     |     |    | 57656252  | 65626F6F 74202020 20202020 WebReboot     |        |
| 2.                                 | Thu | Jan | 15 | 18:12:42  | 2004 01(Report) 00(SYSTEM) 03(COMREBOOT) | SEQ=00 |
|                                    |     |     |    | 57656252  | 65626F6F 74202020 20202020 WebReboot     |        |
| 3.                                 | Thu | Jan | 15 | 18:07:55  | 2004 01(Report) 00(SYSTEM) 03(COMREBOOT) | SEQ=00 |
|                                    |     |     |    | 57656252  | 65626F6F 74202020 20202020 WebReboot     |        |
| 4.                                 | Thu | Jan | 15 | 18:03:04  | 2004 00(Fault) 07(TCPIP) 01(PPPOERSTNG)  | SEQ=00 |
|                                    |     |     |    | 000000000 | 00000000 0000000 00000000                |        |
| 5.                                 | Thu | Jan | 15 | 17:58:21  | 2004 01(Report) 00(SYSTEM) 03(COMREBOOT) | SEQ=00 |
|                                    |     |     |    | 4669726D  | 55702020 20202020 20202020 FirmUp        |        |
| 6.                                 | Thu | Jan | 15 | 17:55:00  | 2004 00(Fault) 07(TCPIP) 01(PPPOERSTNG)  | SEQ=00 |
|                                    |     |     |    | 00000000  | 00000000 0000000 00000000                |        |
| 7.                                 | Thu | Jan | 15 | 17:53:49  | 2004 00(Fault) 07(TCPIP) 02(PPPOEDOWN)   | SEQ=00 |
|                                    |     |     |    | 000000000 | 00000000 0000000 00000000                |        |
| 8.                                 | Thu | Jan | 15 | 17:53:37  | 2004 01(Report) 00(SYSTEM) 03(COMREBOOT) | SEQ=00 |
|                                    |     |     |    | 436F6D52  | 65626F6F 74202020 20202020 ComReboot     |        |

表 障害ログ表示項目詳細

| 表示項目         | 説明                                                                                 |
|--------------|------------------------------------------------------------------------------------|
| <障害ログ>       |                                                                                    |
| ログ件数         | 000 ~ 100                                                                          |
| 表示番号         | 1 ~ 100                                                                            |
| 記録時刻         | 記録時刻:(曜日 月 日 時:分:秒 年)                                                              |
| │ 分類コード<br>│ | 00(Fault):障害、01(Report):通知、10(Recover):復旧<br>障害コードの内容は、下記の「補足資料:障害コード一覧」を参照        |
| 装置番号(略名)     | 00(SYSTEM)、01(MAINTE)、02(LINE)、03(DSP)、04(RTP)、等<br>障害コードの内容は、下記の「補足資料:障害コード一覧」を参照 |
| 詳細番号(略名)     | 装置コード毎の種別:00(PPPOEAUTH)、01(PPPOERSTNG)、等<br>障害コードの内容は、下記の「補足資料:障害コード一覧」を参照         |
| SEQ 番号       | 障害の発生した回線番号等 例:SEQ=01<br>(装置単位の場合は SEQ=00)                                         |
| 詳細コード        | バイナリコード:16byte                                                                     |
| 詳細コード        | ASCII コード:16byte                                                                   |

補足説明:障害ログは新しい順に最大100件表示します。

#### 補足資料:障害コード一覧

| 障害コードの意味 |             |                  |         |                         |
|----------|-------------|------------------|---------|-------------------------|
| 分類コード    | 装置番号(略名)    | 詳細番号(略名)         | SEQ 番号  | 内容                      |
| 通知       | 00 (SYSTEM) | 01 (DEFRST)      | 00      | 初期値ボタン押下による初期値再開        |
| 通知       | 00 (SYSTEM) | 03 (COMREBOOT)   | 00      | reboot コマンドによる再開        |
| 障害       | 00 (SYSTEM) | 08 (LANCTESTNG)  | 01      | LANC ループバック試験異常         |
| 障害       | 00 (SYSTEM) | 10 (NONGKDATA)   | 00      | VoIP 関連データ未設定           |
| 障害       | 00 (SYSTEM) | 13 (DNSREQTO)    | 00      | DNS 問い合わせタイムアウト         |
| 障害       | 00 (SYSTEM) | 14 (VOIPDOWN)    | 00      | VoIP プロセス異常             |
| 通知       | 00 (SYSTEM) | 16 (ROUTERSWOFF) | 00      | ユニット起動時ルータ機能 OFF        |
| 通知       | 00 (SYSTEM) | 17 (ROUTERSWON)  | 00      | ユニット起動時ルータ機能 ON         |
| 障害       | 01 (MAINTE) | 01 (BADOFD)      | 00      | 局データ異常                  |
| 障害       | 01 (MAINTE) | 03 (BADSYD)      | 00      | システムデータ異常               |
| 障害       | 01 (MAINTE) | 05 (AUTOUPDATE)  | 00      | 自動ファームアップ失敗             |
| 通知       | 00 (SYSTEM) | OD (NONTONE)     | 00      | トーンデータ無し                |
| 通知       | 00 (SYSTEM) | OE (BADTONE)     | 00      | トーンデータ異常                |
| 障害       | 03 (DSP)    | 01 (DSPNONPG)    | 00      | DSP プログラムファイル無し         |
| 障害       | 03 (DSP)    | 02 (DSPDLERR)    | 00      | DSP ダウンロードエラー           |
| 障害       | 03 (DSP)    | 03 (DSPASNERR)   | 00 ~ 07 | DSP 非同期エラー              |
| 障害       | 04 (RTP)    | 00 (NONRTP)      | 00~17   | 音声パケット未受信               |
| 通知/復旧    | 07 (TCPIP)  | 00 (PPPOEAUTH)   | 00      | 再開時 PPPoE 認証 NG         |
| 障害/復旧    | 07 (TCPIP)  | 01 (PPPOERSTNG)  | 00      | 再開時 PPPoE セッション確立 NG    |
| 障害/復旧    | 07 (TCPIP)  | 02 (PPPOEDOWN)   | 00      | 運用中 PPPoE セッション切断       |
| 通知       | 07 (TCPIP)  | 04 (PPPOEOPEN)   | 00      | 再開時 PPPoE セッション確立       |
| 通知       | 07 (TCPIP)  | 05 (NODNSADR)    | 00      | DNS アドレス未取得             |
| 障害/復旧    | 07 (TCPIP)  | 10 (DHCPRSTNG_L) | 00      | LAN 側再開時 DHCP アドレス取得 NG |
| 障害/復旧    | 07 (TCPIP)  | 11 (DHCPDOWN_L)  | 00      | LAN 側 DHCP リース期間オーバー    |
| 通知       | 07 (TCPIP)  | 12 (DHCPADRCH_L) | 00      | LAN 側運用中 DHCP 取得アドレス変更  |
| 通知       | 07 (TCPIP)  | 13 (DHCPADRGT_L) | 00      | LAN 側再開時 DHCP アドレス取得    |
| 障害/復旧    | 07 (TCPIP)  | 14 (DHCPRSTNG_W) | 00      | WAN 側再開時 DHCP アドレス取得 NG |
| 障害/復旧    | 07 (TCPIP)  | 15 (DHCPDOWN_W)  | 00      | WAN 側 DHCP リース期間オーバー    |
| 通知       | 07 (TCPIP)  | 16 (DHCPADRCH_W) | 00      | WAN 側運用中 DHCP 取得アドレス変更  |
| 通知       | 07 (TCPIP)  | 17 (DHCPADRGT_W) | 00      | WAN 側再開時 DHCP アドレス取得    |
| 通知       | 07 (TCPIP)  | 30 (SNTP_START)  | 00      | SNTP 取得開始               |
| 通知       | 07 (TCPIP)  | 31 (SNTP_OK)     | 00      | SNTP 取得完了               |
| 通知       | 07 (TCPIP)  | 32 (SNTP_NG)     | 00      | SNTP 取得失敗               |
| 障害/復旧    | 09 (SIP)    | 00 (REGSRVNG)    | 00~07   | Register サーバ障害          |
| 障害       | 09 (SIP)    | 01 (SIPAUTH)     | 00~07   | SIP 認証 NG               |
| 通知       | OA (CCH)    | 00 (TFTPSEDERR)  | 01 ~ 7F | TFTP 転送エラー(送信)          |
| 通知       | OA (CCH)    | 01 (TFTPREVERR)  | 01 ~ 7F | TFTP 転送エラー(受信)          |

| 分類コード       |    |  |
|-------------|----|--|
| 00(Fault)   | 障害 |  |
| 01(Report)  | 通知 |  |
| 10(Recover) | 復旧 |  |

2.2.1.16 通話ログ表示

# ログ表示

(FUSION IP-Phone版)

. . . . . . ヘルプ?

### 通話ログ

Call Log : There are <u>100</u> entries.

| 1. | <u> hu Jan 15 11:24:49</u> | 2004 11 | nu Jan 15 | 11:25:53    | <u>2004 00 00:01:04</u>      |
|----|----------------------------|---------|-----------|-------------|------------------------------|
| _  | 05020141111                |         |           |             | SIP 001 ORG 016 <u>Audio</u> |
|    | 05020151111                |         |           |             | 192.168.111.208 G711ulaw     |
|    | 0/                         | 0/      | 0         | 2949/       | 0 17                         |
|    | 21 0 22                    | 1       | 23 0      | <b>24</b> 0 | <u>25 5 26 0</u>             |
| 2. | Thu Jan 15 11:25:11        | 2004 TH | nu Jan 15 | 11:25:30    | 2004 00 00:00:19             |
|    | 05020141111                |         |           |             | SIP 000 ORG 016 Audio        |
|    | 05020151111                |         |           |             | 192.168.111.208 G711ulaw     |
|    | 0/                         | 0/      | 0         | 693/        | 0 17                         |
|    | 0                          | 0       | 0         | 0           | 0 0                          |
| 3. | Wed Jan 14 18:54:49        | 2004 We | ed Jan 14 | 18:56:13    | 2004 00 00:01:24             |
|    | 05020141111                |         |           |             | SIP 001 TRM 016 Audio        |
|    | 09220137777                |         |           |             | 192.168.222.237 G711ulaw     |
|    | 0/                         | 0/      | 0         | 0/          | 0 0                          |
|    | 0                          | 0       | 0         | 0           | 0 0                          |
| 4. | Wed Jan 14 18:55:45        | 2004 We | ed Jan 14 | 18:55:47    | 2004 00 00:00:02             |
|    | 05020141111                |         |           |             | SIP 000 ORG 017 Audio        |
|    | 09220137777                |         |           |             | 0.0.0.0 G711ulaw             |
|    | 0/                         | 0/      | 0         | 0/          | 0 0                          |
|    | 0                          | 0       | 0         | 0           | 0 0                          |

表 通話ログ表示項目詳細(1/2)

.. ..

| 表示項目           | 説明                                                                                                    |
|----------------|----------------------------------------------------------------------------------------------------|
| <通話ログ>         |                                                                                                    |
| ログ件数           | 000 ~ 100                                                                                                  |
| 表示番号           | 1 ~ 100                                                                                                    |
| 発信日時           | 発信日時:(曜日 月 日 時:分:秒 年)<br>空き回線が無い状態で着信を受けた場合、発信日時が"**********<br>となります。                                     |
| 切断日時           | 切断日時: (曜日 月 日 時:分:秒 年)                                                                                     |
| 通話時間           | 通話時間:(日時:分:秒)<br>発信または着信してから自分または相手が切断するまでの時間で<br>す。                                                       |
| 発信者番号(装置内電話番号) | 自分の電話番号(最大32桁)<br>電話機の設定で外線補足時/発信者番号が未登録の場合、発信者番<br>号が"****************となります。                              |
| プロトコル種別        | SIP                                                                                                    |
| ユニット内ポート番号     | 本ユニットが使用した内部管理ポート番号                                                                                        |
| 発着信識別          | ORG:発信時(電話をかけた)<br>TRM:着信時(電話がかかってきた)                                                                      |
| 切断理由コード        | 切断理由コードの内容は、下記の「補足資料:切断理由コード一覧」<br>を参照                                                                     |
| メディア情報         | Audio                                                                                                    |
| 相手先電話番号        | 相手先の電話番号 (最大 32 桁)<br>非通知で着信した場合は、相手先番号が"-"となります。                                                          |
| 相手先 IP アドレス    | 0.0.0.0 ~ 255.255.255.255<br>発信時に発信途中で放棄した場合、または相手が話中だった場合、<br>着信時に非通知で着信した場合は IP アドレスが 0.0.0.0 となりま<br>す。 |

| 表示項目                       | 説明                                                              |
|----------------------------|-----------------------------------------------------------------|
| 音声符号化方式                    | G711ulaw=G711μ - law<br>G711Δlaw=G711Δ - law                    |
|                            | 本ユニットと相手ユニット間の音声パケットの転送遅延時間                                     |
|                            | 0 ~ 4294967295(ms)                                              |
|                            |                                                                 |
| 受信パケット数                    | 本ユニットが受信した音声パケット数<br>0 ~ 4294967295                             |
| 廃棄パケット数                    | 相手ユニットが廃棄した音声パケット数<br>0 ~ 4294967295                            |
| パケット到着ジッタ                  | 本ユニットが受信した音声パケットの到達間隔の平均<br>0 ~ 4294967295(ms)                  |
| 21 RTP 受信エラーパケット数          | 本ユニットが受信したが正常に音声化できなかった RTP パケット数<br>0 ~ 65535                  |
| 22 RTP パケット(シーケンス番号)紛失数    | シーケンス番号(連続番号)が抜け落ちている RTP パケット数<br>0 ~ 65535                    |
| 23 RTP パケット(シーケンス番号)入れ替わり数 | シーケンス番号(連続番号)が入れ替わっている(正しい順序で到着<br>していない)RTP パケット数<br>0 ~ 65535 |
| 24 ゆらぎ吸収による削除フレーム累計数       | ゆらぎ吸収機能による無音パケット削除数<br>0 ~ 65535                                |
| 25 ゆらぎ吸収による無音挿入フレーム累計数     | ゆらぎ吸収機能による無音パケット挿入数<br>0 ~ 65535                                |
| 26 ゆらぎ吸収バッファオーバーフロー累計数     | ゆらぎ吸収機能による音声パケット廃棄数<br>0 ~ 65535                                |
|                            |                                                                 |

表 通話ログ表示項目詳細(2/2)

補足説明:通話ログは通話終了時刻順に最大100件表示します。

### 補足資料:切断理由コード一覧

| 切断理由コード | 内容             |
|---------|----------------|
| 002     | 指定中継網へのルートなし   |
| 016     | 正常切断           |
| 018     | 着ユーザレスポンスなし    |
| 019     | 着ユーザ呼出中 / 応答なし |
| 028     | 無効番号フォーマット     |
| 034     | 利用可回線 / チャネルなし |

2.2.1.17 トラフィックログ表示

# ログ表示

ヘルプ?

トラフィックログ

| Traffic Log                                                      | : There are <u>005</u> entrie                                                                                                    | es.                                                                                                    |
|------------------------------------------------------------------|----------------------------------------------------------------------------------------------------|----------------------------------------------------------------------------------------------------|
| <u>Thu Jan 15</u>                                                | 19:31:13 2004                                                                                                    |                                                                                                    |
| 0000 0000                                                        | <u>0000 0000 0000 000</u>                                                                                                    | <u>10 0000 0000</u>                                                                                                    |
| Thu Jan 15                                                       | 19:16:13 2004                                                                                                    |                                                                                                    |
| 0000 0000                                                        | 0000 0000 0000 000                                                                                                    | 0000 0000 0000                                                                                                    |
| Thu Jan 15                                                       | 19:01:13 2004                                                                                                    |                                                                                                    |
| 0000 0000                                                        | 0000 0000 0000 000                                                                                                    | 0000 0000 0000                                                                                                    |
| Thu Jan 15                                                       | 18:46:13 2004                                                                                                    |                                                                                                    |
| 0000 0000                                                        | 0000 0000 0000 000                                                                                                    | 0000 0000 0000                                                                                                    |
| Thu Jan 15                                                       | 18:31:13 2004                                                                                                    |                                                                                                    |
| 0000 0001                                                        | 0000 0000 0000 000                                                                                                    | 0000 0000 0000                                                                                                    |
| Traffic Log                                                      | : There are 043 entrie                                                                                                    | es.                                                                                                    |
| Wed Jan 14                                                       | 22:44:27 2004                                                                                                    |                                                                                                    |
| 0000 0000                                                        | 0000 0000 0000 000                                                                                                    | 0000 0000 0000                                                                                                    |
| Wed Jan 14                                                       | 22:29:27 2004                                                                                                    |                                                                                                    |
| 0005 0000                                                        | 100 0000 0000 0000                                                                                                    |                                                                                                    |
|                                                                  | 0000 0000 0000 000                                                                                                    | 10 0000 0000                                                                                                    |
| Wed Jan 14                                                       | 22:14:27 2004                                                                                                    | 10 0000 0000                                                                                                    |
| Wed Jan 14<br>0001 0000                                          | 22:14:27 2004<br>0000 0000 0000 000                                                                                                    | 0 0000 0000                                                                                                    |
| Wed Jan 14<br>0001 0000<br>Wed Jan 14                            | 22:14:27 2004<br>0000 0000 0000 000<br>20:58:46 2004                                                                                                    | 10 0000 0000                                                                                                    |
| Wed Jan 14<br>0001 0000<br>Wed Jan 14<br>0000 0001               | 22:14:27 2004<br>0000 0000 0000 000<br>20:58:46 2004<br>0000 0000 0000 000                                                                                                    | 0 0000 0000<br>0 0000 0000                                                                                                    |
| Wed Jan 14<br>0001 0000<br>Wed Jan 14<br>0000 0001<br>Wed Jan 14 | 22:14:27 2004<br>0000 0000 0000 000<br>20:58:46 2004<br>0000 0000 0000 000<br>20:43:46 2004                                                                                                    | 0000 0000<br>00 0000 0000<br>00 0000 0000                                                                                                    |
|                                                                  | Traffic Log<br><u>Thu Jan 15</u><br>0000 0000<br>Thu Jan 15<br>0000 0000<br>Thu Jan 15<br>0000 0000<br>Thu Jan 15<br>0000 0000<br>Thu Jan 15<br>0000 0001<br>Traffic Log<br>Wed Jan 14<br>0000 0000<br>Wed Jan 14<br>0000 0000 | Traffic Log : There are 005 entrie         Thu Jan 15 19:31:13 2004         0000 0000 0000 0000 0000         Thu Jan 15 19:16:13 2004         0000 0000 0000 0000 0000         0000 0000 0000 0000 0000         Thu Jan 15 19:16:13 2004         0000 0000 0000 0000 0000 0000         Thu Jan 15 19:01:13 2004         0000 0000 0000 0000 0000 0000         Thu Jan 15 18:46:13 2004         0000 0000 0000 0000 0000 0000         Thu Jan 15 18:31:13 2004         0000 0001 0000 0000 0000 0000         Thu Jan 15 18:31:13 2004         0000 0001 0000 0000 0000 0000         Thu Jan 15 18:31:13 2004         0000 0001 0000 0000 0000 0000         Thu Jan 15 18:31:2004         0000 0001 0000 0000 0000 0000         Thu Jan 15 18:31:3 2004         0000 0001 0000 0000 0000 0000         Thu Jan 15 18:31:0000 0000 0000 0000         Thu Jan 15 18:23:2000 0000 0000 0000         Thu Jan 14 22:24:27 2004         0000 0000 0000 0000 0000 0000         Wed Jan 14 22:29:27 2004         0000 0000 0000 0000 0000         Wed Jan 14 22:29:20 2004         0000 0000 0000 0000 0000         0000 0000 0000 0000 0000 |

| 表   トフノイックロク表示項目語 |
|-------------------|
|-------------------|

| 表示項目        | 説明                                        |
|-------------|-------------------------------------------|
| <トラフィックログ>  |                                           |
| 曜日毎のログデータ   | 日:SUN、月:MON、火:TUE、水:WED、木:THU、金:FRI、土:SAT |
| ログ件数        | 000 ~ 096                                 |
| 表示番号        | 1 ~ 96                                    |
| 記録時刻        | 記録時刻:(曜日 月 日 時:分:秒 年)                     |
| 発側完了数(音声)   | 1                                         |
| 発側不完了数(音声)  | 1                                         |
| 着側完了数(音声)   | 1                                         |
| 着側不完了数(音声)  | 1                                         |
| 発側完了数(FAX)  | 1 (0000 固定)                               |
| 発側不完了数(FAX) | 1 (0000 固定)                               |
| 着側完了数(FAX)  | 1 (0000 固定)                               |
| 着側不完了数(FAX) | 1 (0000 固定)                               |

補足説明1:15分毎のトラフィック情報を集計し、16進数で表示します。

最大値 0xFFFF まで表示し、回数が越えた場合は、一律「FFFF」を表示します。 補足説明2:トラフィックログは新しい順に一週間分表示します。(一日最大 96 件) 2.2.1.18 Ping 送信

# Ping送信

(FUSION IP-Phone版)

ヘルプ?

| Ping 送信を実行します |    |
|---------------|----|
| 送信先 IPアドレス    |    |
|               | 実行 |

結果

|             | 表 Ping 送信項目詳細            |                           |      |
|-------------|--------------------------|---------------------------|------|
| 設定項目        | 説明                       | 設定範囲                      | 初期値  |
| 送信先 IP アドレス | Ping の送信先 IP アドレスを入力します。 | 0.0.0.1 ~ 255.255.255.255 | (空白) |

1. 実行ボタンをクリックし、Ping 送信結果が正常の場合は、以下の画面になります。

(送信先 IP アドレスに 192.168.1.253 を指定し、正常に通信ができた場合の例)

| Ping送信                                                                                                    |                                                                                                    | (FUSION IP-Phone版) | ヘルプ? |
|----------------------------------------------------------------------------------------------------|----------------------------------------------------------------------------------------------------|--------------------|------|
| Ping 送信を実行します                                                                                                    |                                                                                                    |                    |      |
| 送信先 IPアドレス                                                                                                    |                                                                                                    |                    |      |
|                                                                                                    | 実行                                                                                                    |                    |      |
| 結果                                                                                                    |                                                                                                    |                    |      |
| PING 192.168.1.253 (192.168.1.<br>64 bytes from 192.168.1.253: i<br>64 bytes from 192.168.1.253: i<br>64 bytes from 192.168.1.253: i | 253): 56 data bytes<br>cmp_seq=0 ttl=64 time=0.0<br>cmp_seq=1 ttl=64 time=0.0<br>cmp_seq=2 ttl=64 time=0.0 | ms<br>ms           |      |
| 192.168.1.258 ping statist<br>3 packets transmitted, 3 packe<br>round-trip min/avg/max = 0.0/0                                       | ics<br>ts received, 0% packet los<br>.0/0.0 ms                                                             | 38                 |      |

2. 実行ボタンをクリックし、Ping 送信結果が異常の場合は、以下の画面になります。 (送信先 IP アドレスに 1.1.1.1 を指定し、正常に通信ができなかった場合の例)

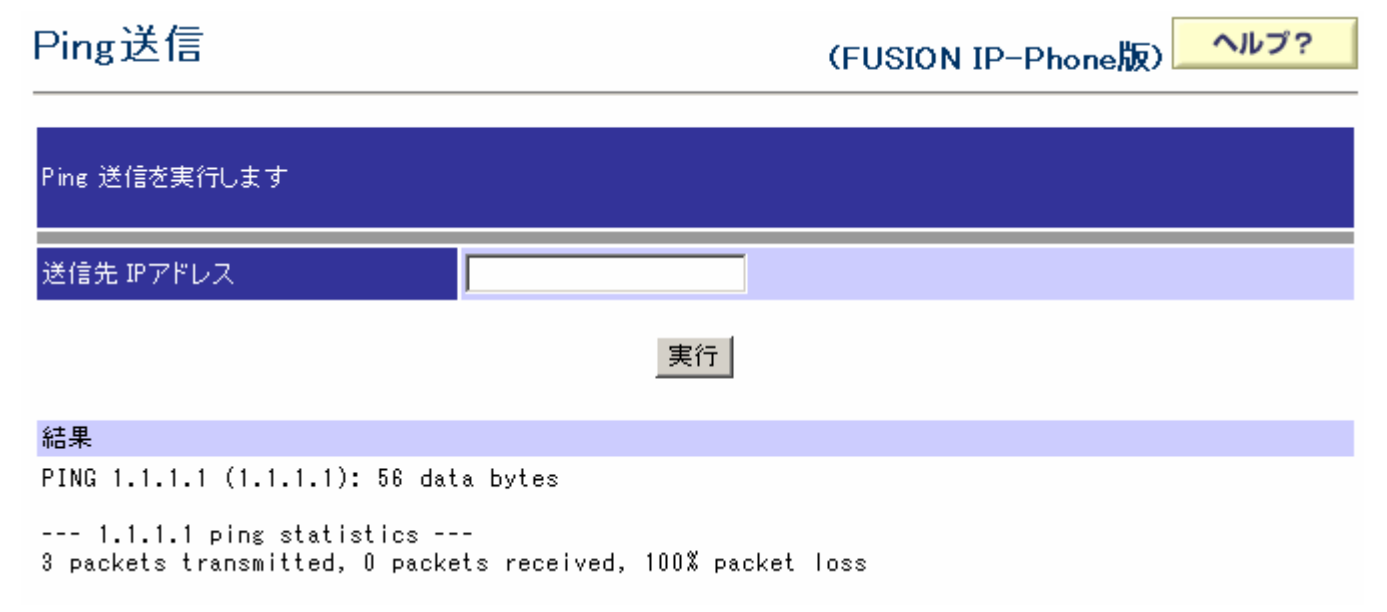

| 2.2.1.19 プログラム更新                         |                            |
|------------------------------------------|----------------------------|
| プログラム更新ステップ1(プログラムダウンロード)<br>プログラム更新<br> | 株通 (FUSION IP-Phone版) へルプ? |
| ステップ1:サーバアドレスとファイル 名を入力し「ダウ」             | ンロード」ボタンをクリックして下さい。        |
| サーバ アドレス                                 |                            |

ダウンロード

1.ダウンロードファイルのある HTTP サーバアドレス、ファイル名を入力しダウンロードボタンをクリックします。

2.実行中は以下の画面を表示します。しばらくお待ち下さい。

| _             | 処理中                          |  |
|---------------|------------------------------|--|
|               | 自動的に「プログラム更新 ステップ 2」へ進みます。   |  |
|               | ◆ご注意◆<br>処理中は絶対に電源を切らないで下さい。 |  |
| <b>(注意</b> !! | ):この間、本装置の電源を切らないで下さい。       |  |

3.実行終了で「プログラム更新ステップ2」画面を表示します。

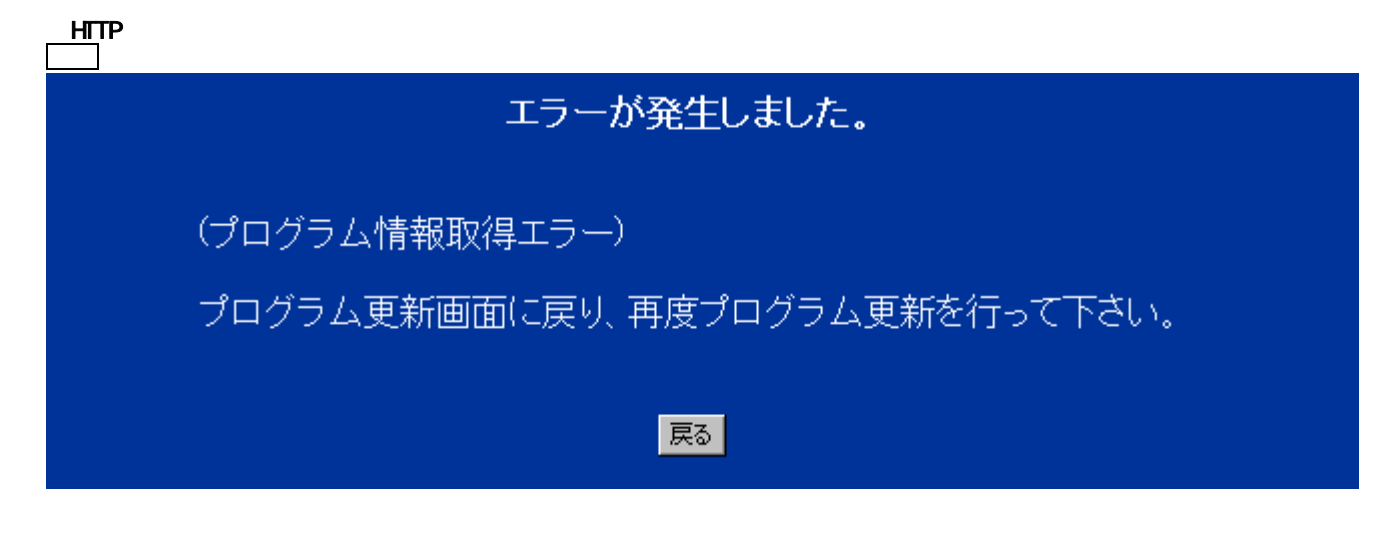

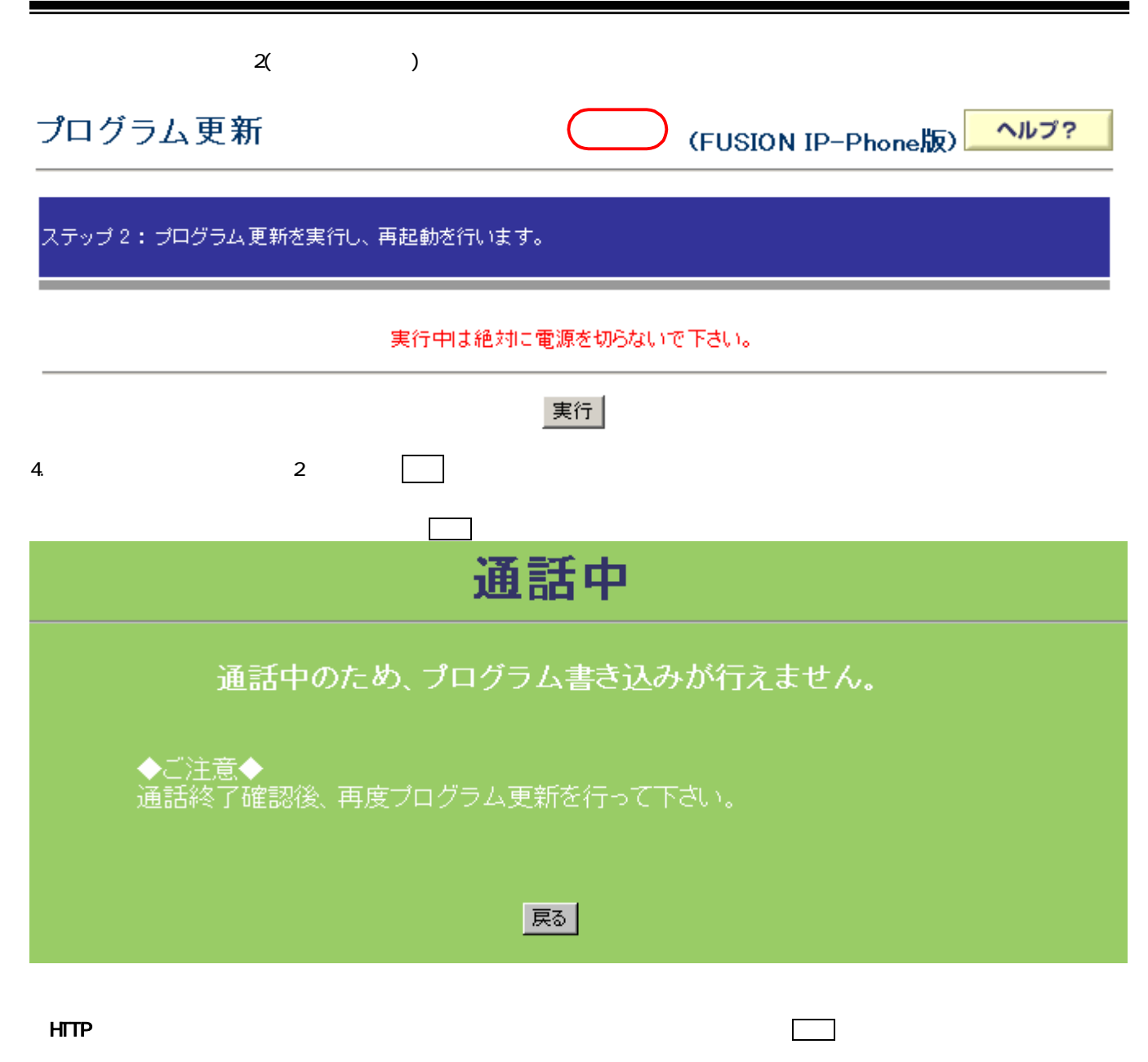

| エラーが発生しました。                           |
|---------------------------------------|
| (プログラムダウンロードエラー)                      |
| プログラム更新画面に戻り、再度プログラム更新を行って下さい。        |
| 再度プログラムをダウンロードする必要があります。              |
| · · · · · · · · · · · · · · · · · · · |

本ユニットのリソースが不足している場合は、以下の画面を表示します。<u>戻る</u>ボタンをクリック(トップ画面へ戻り ます)し、再度プログラム更新を行って下さい。

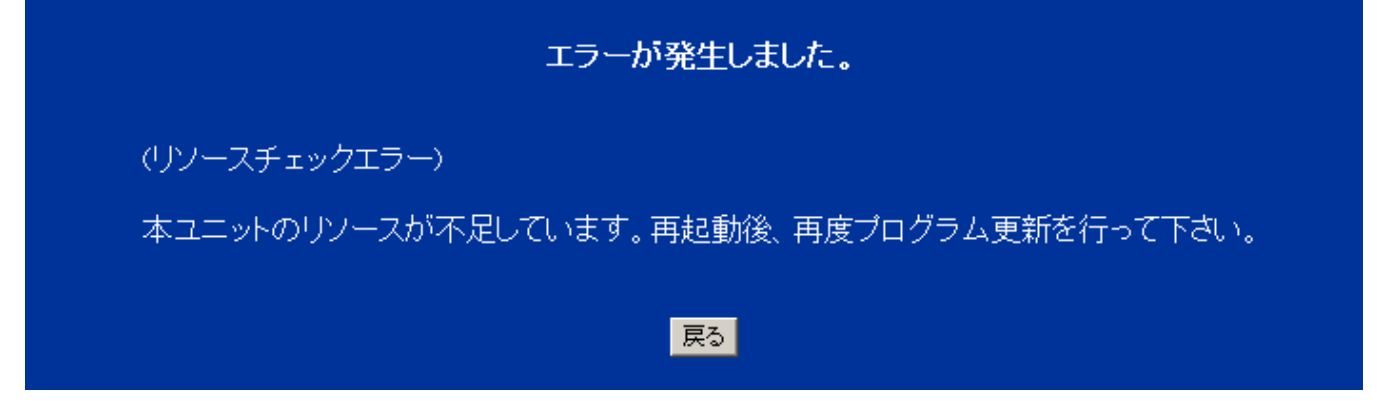

本ユニットで利用することができないプログラムパージョンの場合は、以下の画面を表示します。<u>戻る</u>ボタンをクリ ックし、再度プログラム更新を行って下さい。

| エラーが発生しました。                                                |
|------------------------------------------------------------|
| (ハードウェアバージョンチェックエラー)                                       |
| 本ユニットには選択したバージョンでプログラム更新を行うことができません。                       |
| プログラム更新画面に戻り、再度プログラム更新を行って下さい。                             |
| 再度プログラムをダウンロードする必要があります。                                   |
| 「「「」」<br>「「」」<br>「「」」<br>「「」」<br>「「」」<br>「「」」<br>「「」」<br>「 |

ファームアップ処理中にプログラム更新を実施しようとした場合は、以下の画面を表示します。 <u>
戻る</u>ポタンをクリック後、プログラム更新:ステップ1画面へ戻ります。

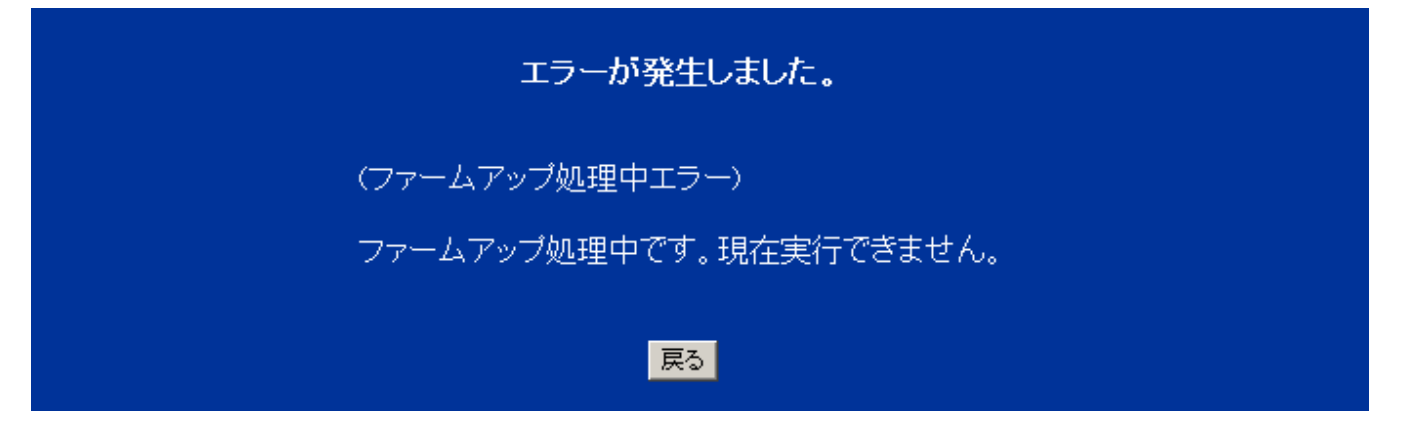

プログラム更新処理中にプログラム更新を実施しようとした場合は、以下の画面を表示します。 <u>
|戻る</u>||ポタンをクリック後、プログラム更新:ステップ1画面へ戻ります。

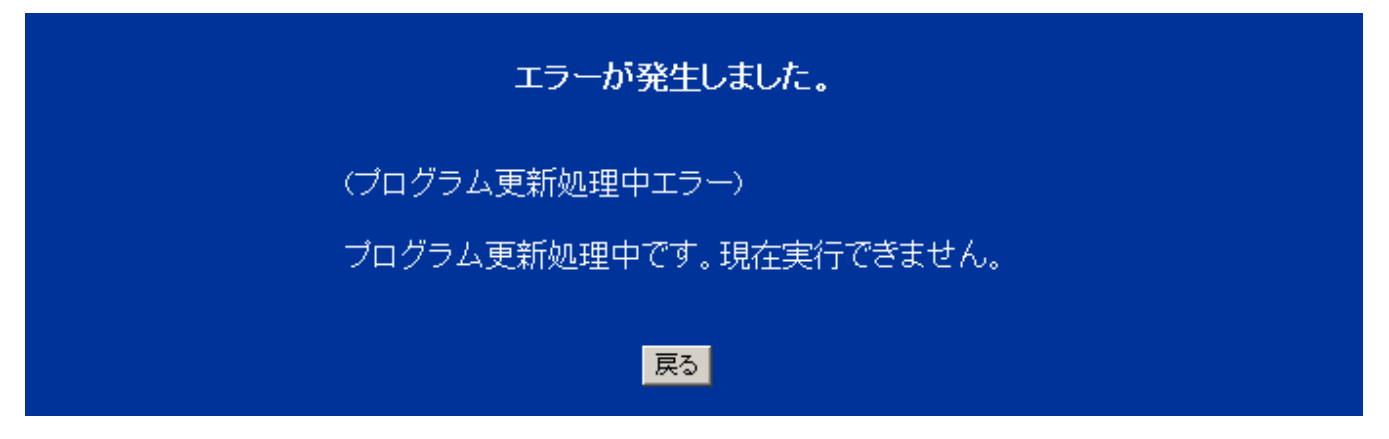

5.実行中は以下の画面を表示します。しばらくお待ち下さい。

(トップ画面に戻るまでの秒数はプログラム更新の内容により異なります)。

| 270秒後にトッブ画面へ戻ります。<br>再起動中                                               |
|-------------------------------------------------------------------------|
| 自動的にトップ画面へ戻ります。                                                         |
| ◆ご注意 1 ◆<br>処理中は絶対に電源を切らないで下さい。<br>◆ご注意 2 ◆<br>再起動中はIP 電話サービスをご利用できません。 |
| 現行プログラムパージョン:04.02.0000<br>↓<br>更新プログラムパージョン:04.02.0001                 |

(注意!!):この間、本装置の電源を切らないで下さい。

6. 再起動を終了するとトップ画面に戻ります。

### 2.2.1.20 ローカルプログラム更新

### プログラムをホームページからパソコンの任意のフォルダーへダウンロード後に作業して下さい。

| ローカルプログラム更新ステップ1(フ    | 『ログラム送信)   |                    |                    |      |
|-----------------------|------------|--------------------|--------------------|------|
| ローカルプログラム更新<br>       | б          | 共通                 | (FUSION IP-Phone版) | ヘルプ? |
|                       |            | و الم ملي حمل اللي | ~ T+1 .            |      |
| ステッフ 1: フロクラム 更新ファイルを | 人力して、「送信」  | ホタンをクリックし          | C HONO             |      |
| プログラム更新ファイル           | <u></u>    |                    |                    | 参照   |
|                       | 送信中は絶対に    | こ電源を切らないで          | で下さい。              |      |
|                       |            | 送信                 |                    |      |
| 1.参照ボタンをクリックして更新対象:   | プログラムを選択   | して下さい。             |                    |      |
| 2.送信ボタンをクリックして下さい。    |            |                    |                    |      |
| 3.送信終了で「ローカルプログラム更新   | 所:ステップ 2」眞 | 画面を表示します           | 0                  |      |
| ローカルプログラム更新ステップ2(     | プログラム更新)   |                    |                    |      |
| ローカルプログラム更新<br>       | б          | <b># 10</b>        | (FUSION IP-Phone版) | ヘルプ? |
| ステップ 2: プログラム 更新を実行し、 | 再起動を行います   |                    |                    |      |
|                       | 実行中は絶対に    | こ電源を切らないで          | で下さい。              |      |
|                       |            | 実行                 |                    |      |

4.実行ボタンをクリックして下さい。

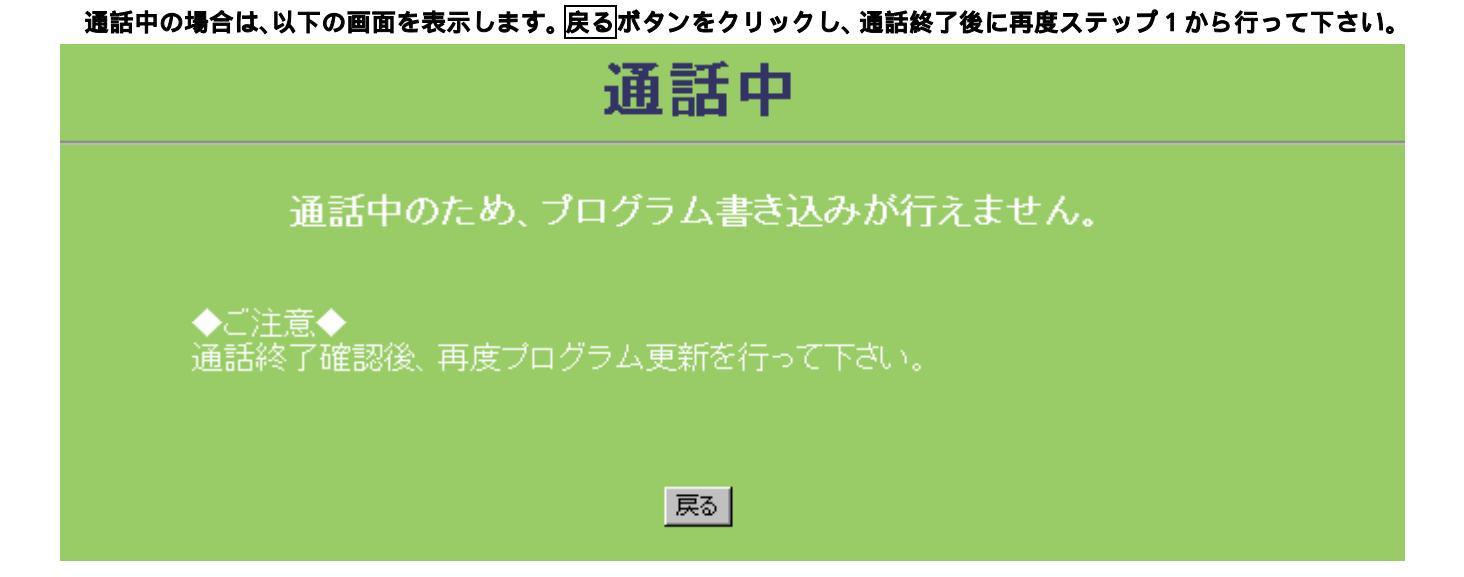

ファームアップ処理中にローカルプログラム更新を実施しようとした場合は、以下の画面を表示します。 <u>
戻る</u>ポタンをクリック後、ローカルプログラム更新:ステップ1画面へ戻ります。

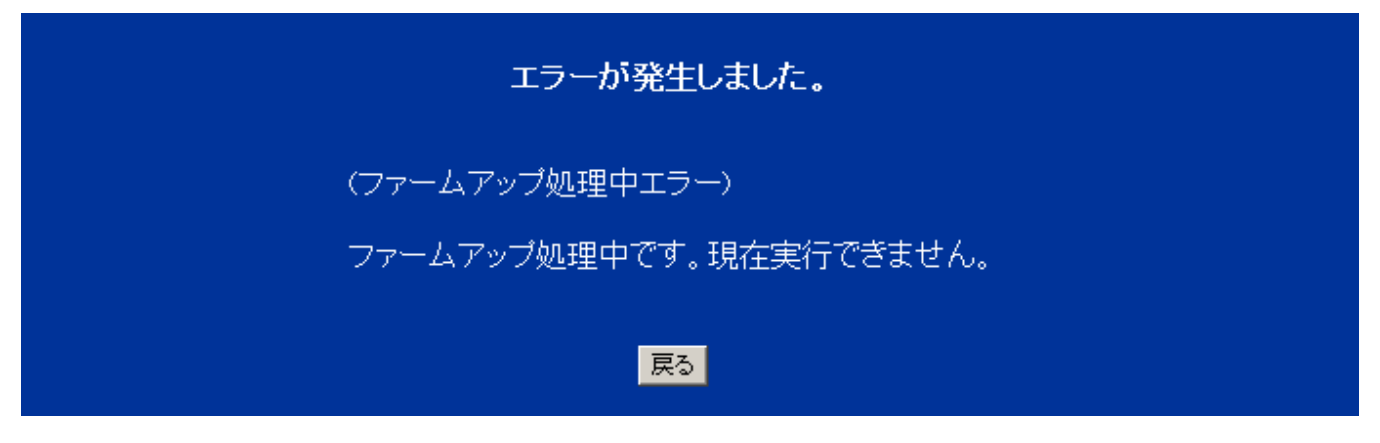

プログラム更新処理中にローカルプログラム更新を実施しようとした場合は、以下の画面を表示します。 <u>
|
戻る</u>||ポタンをクリック後、ローカルプログラム更新:ステップ1画面へ戻ります。

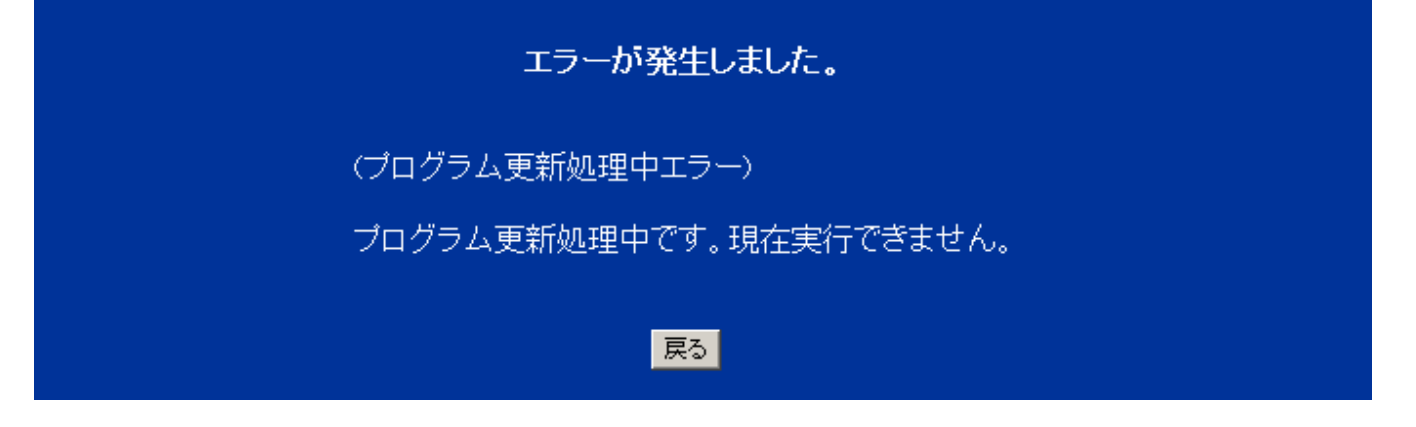

不正なプログラムを取得した場合は、以下の画面を表示します。<u>戻る</u>ボタンをクリックし、プログラム更新ファイル を確認後再度ステップ1から行って下さい。

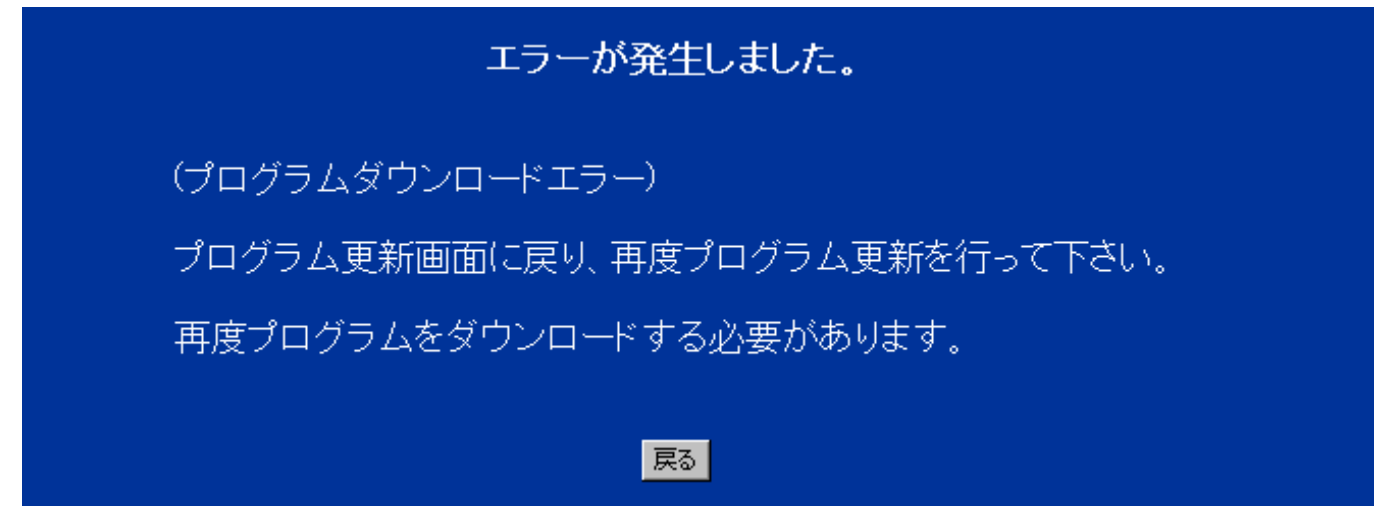

本ユニットのリソースが不足している場合は、以下の画面を表示します。<u>戻る</u>ボタンをクリック(トップ画面へ戻り ます)し、再度プログラム更新を行って下さい。

エラーが発生しました。 (リソースチェックエラー) 本ユニットのリソースが不足しています。再起動後、再度プログラム更新を行って下さい。 戻る 本ユニットで利用することができないプログラムバージョンの場合は、以下の画面を表示します。 戻るボタンをクリックし、再度プログラム更新を行って下さい。

エラーが発生しました。

(ハードウェアバージョンチェックエラー)

本ユニットには選択したバージョンでプログラム更新を行うことができません。

ブログラム更新画面に戻り、再度ブログラム更新を行って下さい。

再度プログラムをダウンロードする必要があります。

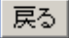

### 5.実行中は以下の画面を表示します。しばらくお待ち下さい。

(トップ画面に戻るまでの秒数はプログラム更新の内容により異なります。)

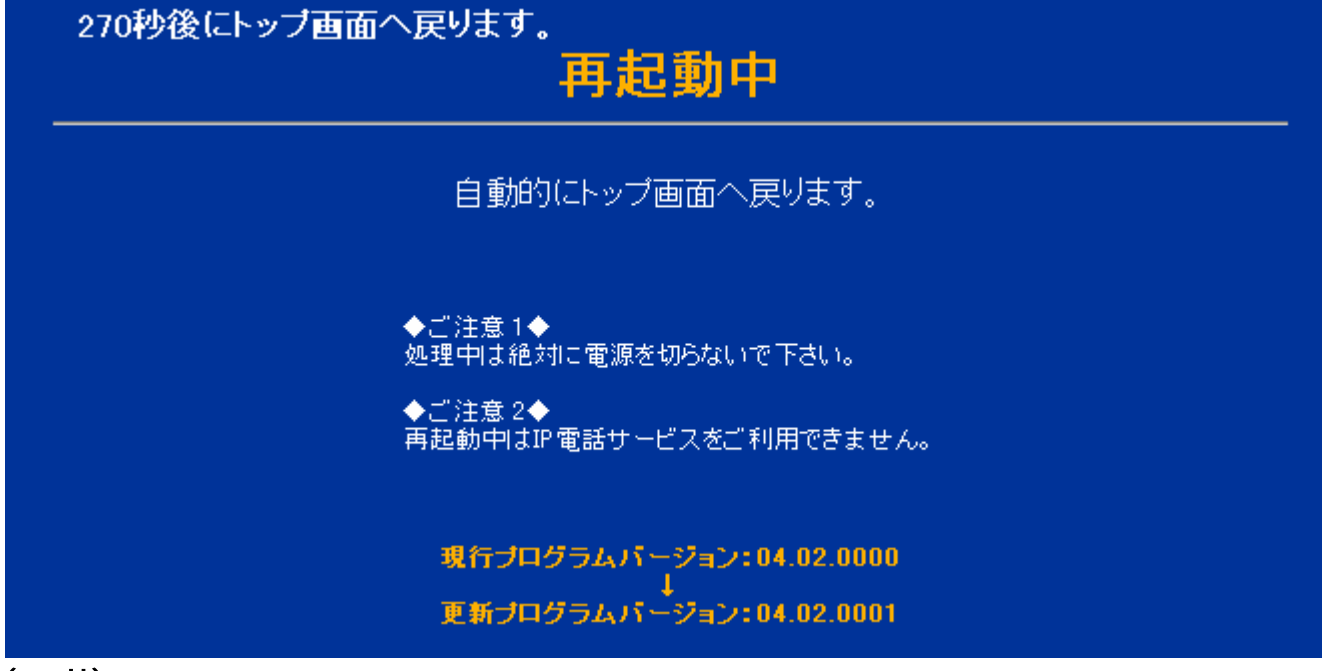

(注意!!) この間、本装置の電源を切らないで下さい。

6. 再起動を終了するとトップ画面に戻ります。

### 2.2.1.21 自動ファームアップ設定

## 自動ファームアップ設定

(共 通)(FUSION IP-Phone版)

) ヘルプ?

自動ファームアップ設定

| 取得間隔 03 ▼ 日<br>取得開始時間 02 ▼ 時 00 ▼ 分 開始<br>サーバアドレス firm.saxa.biz | 自動ファームアップ | ◎ 有効 ◎ 無効        |
|-----------------------------------------------------------------|-----------|------------------|
| 取得開始時間 02 ■ 時 00 ■ 分 開始<br>サーバアドレス firm.saxa.biz                | 取得間隔      |                  |
| サーバアドレス firm.saxa.biz                                           | 取得開始時間    | 02 🔽 時 00 🔽 分 開始 |
|                                                                 | サーバアドレス   | fir m.saxa.biz   |

確認

最新ファーム取得

最新ファーム取得

送信

### 表 自動ファームアップ設定項目詳細

| 設定項目         | 説明                    | 設定範囲               | 初期値           |
|--------------|-----------------------|--------------------|---------------|
| <自動ファームアップ設定 | 宦>                    |                    |               |
| 自動ファームアップ    | 自動ファームアップ機能の有効/無効を設定  | 有効 / 無効            | 有効            |
|              | します。                  |                    |               |
| 取得間隔         | 自動ファームアップを実施する間隔を設定   | 01日~10日            | 03 日          |
|              | します。                  |                    |               |
| 取得開始時間       | 自動ファームアップを開始する時刻を設定   | 00時00分~23時59分      | 02 時 00 分     |
|              | します。                  |                    |               |
|              | 自動ファームアップ開始は設定された時    |                    |               |
|              | 間から2時間以内に実行されます。      |                    |               |
| サーバアドレス      | サーバアドレスを設定します。        | 半角英数字、「-」「.」(ハイフン、 | firm.saxa.biz |
|              |                       | ドット)からなる1~63文字以内。  |               |
|              |                       | (ただし、先頭と最後、及びドッ    |               |
|              |                       | トの前後は半角英数字であるこ     |               |
|              |                       | と。)                |               |
| <最新ファーム取得>   | ·                     | •                  | •             |
| 最新ファーム取得     | 「実行」ボタンをクリックすると、最新ファ・ | ーム取得を開始します。        |               |
|              | 1                     |                    |               |

1.今すぐファームアップを実行したい場合は、実行ボタンをクリックします。

実行

最新ファーム取得

最新ファーム取得

2.実行中は以下の画面を表示します。しばらくお待ち下さい。

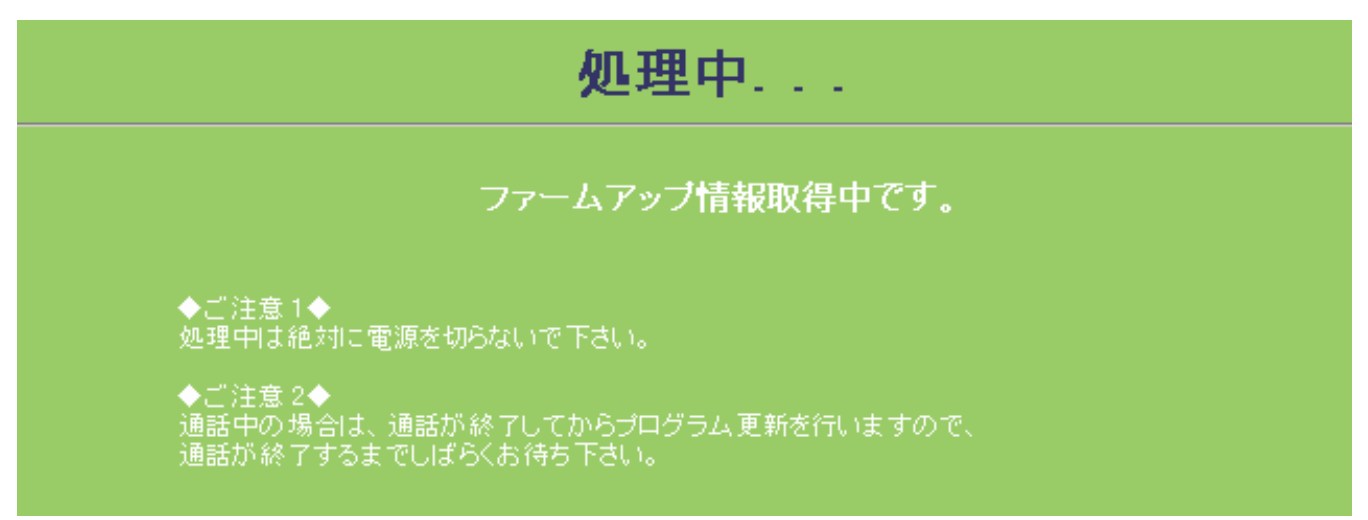

ファームアップ処理中に実行した場合は、以下の画面を表示します。<u>戻る</u>ボタンをクリック後、自動ファームアップ 設定画面へ戻ります。

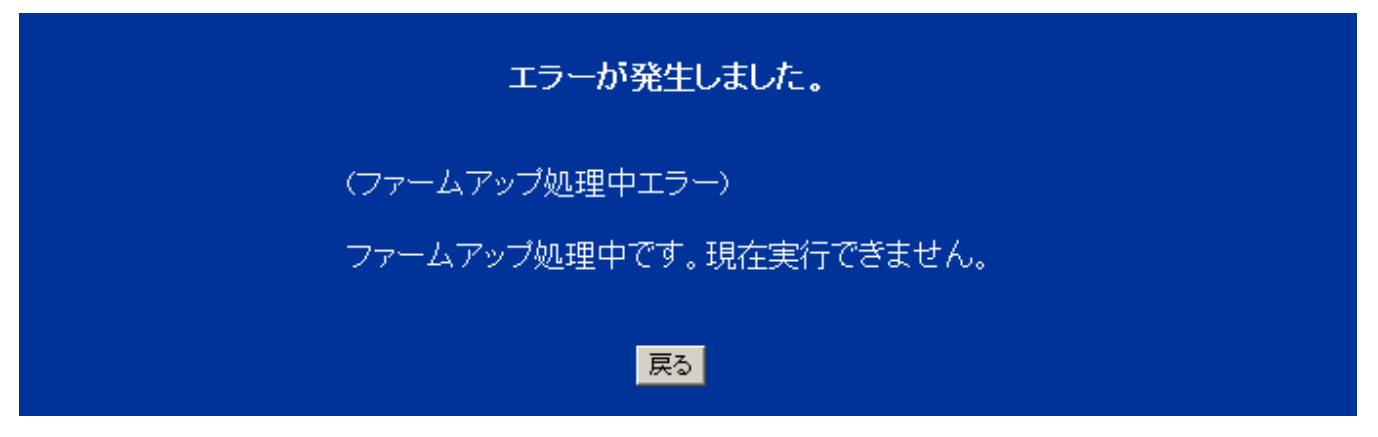

プログラム更新処理中に実行した場合は、以下の画面を表示します。<u>戻る</u>ボタンをクリック後、自動ファームアップ 設定画面へ戻ります。

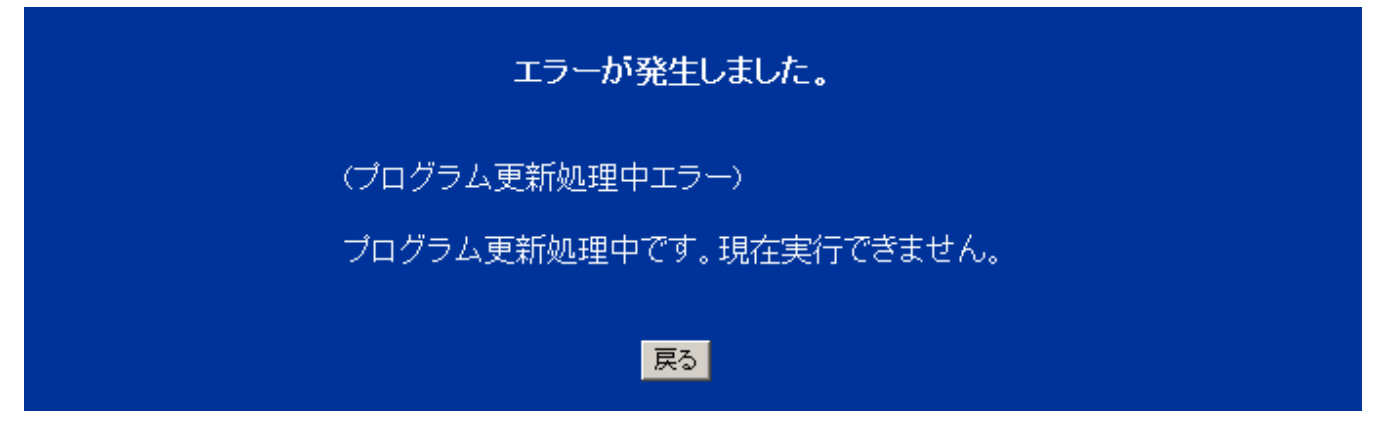

### 指定されたサーバアドレスからアップデート情報を正常に取得できない場合は、以下の画面を表示します。 <u> |戻る</u>||ボタンをクリック(自動ファームアップ設定画面へ戻ります)し、再度ファームアップを行って下さい。

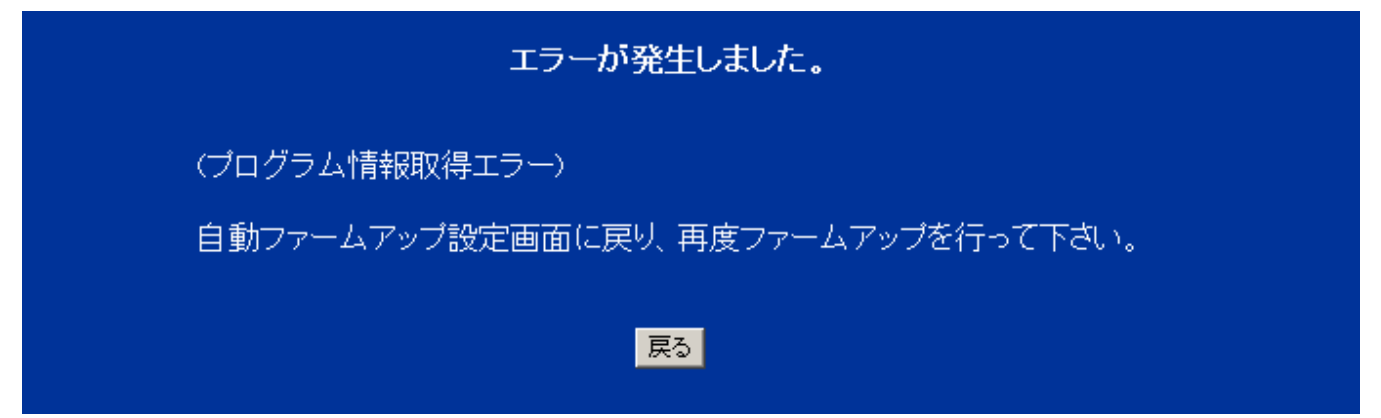

ファームアップの必要がなければ、以下の画面を表示します。<u>戻る</u>ボタンをクリック後、自動ファームアップ設定画 面へ戻ります。

| プログラム更新                               |
|---------------------------------------|
|                                       |
| ご使用のユニットのバージョンは最新です。プログラム更新の必要はありません。 |
| プログラムバージョン:04.02.0000                 |
|                                       |
|                                       |

指定されたサーバアドレスからプログラムを正常に取得できない場合は、以下の画面を表示します。 <u>
|戻る</u>||ボタンをクリック(自動ファームアップ設定画面へ戻ります)し、再度ファームアップを行って下さい。

エラーが発生しました。 (プログラム取得エラー) 自動ファームアップ設定画面に戻り、再度ファームアップを行って下さい。 戻る

### 指定されたサーバアドレスから不正なプログラムを取得した場合は、以下の画面を表示します。 <u> | 戻る</u>||ボタンをクリック(自動ファームアップ設定画面へ戻ります)し、再度ファームアップを行って下さい。

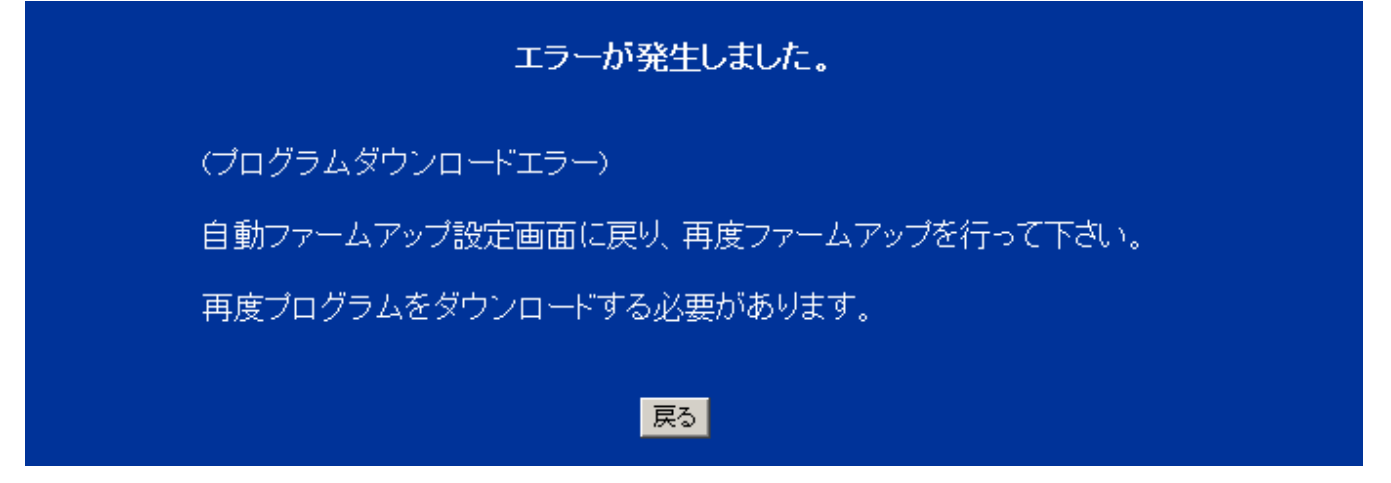

本ユニットのリソースが不足している場合は、以下の画面を表示します。<u>戻る</u>ボタンをクリック(トップ画面へ戻り ます)し、再度ファームアップを行って下さい。

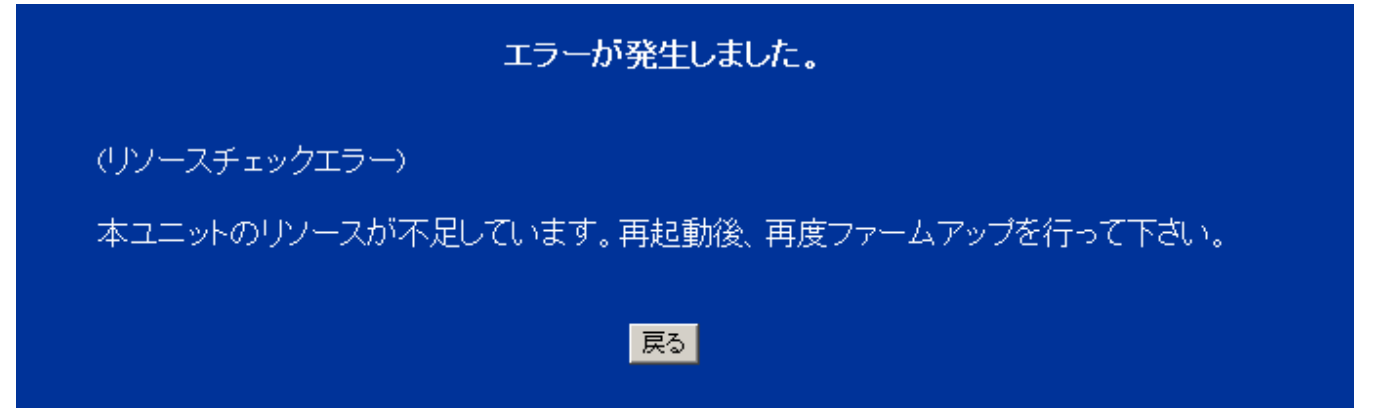

3.実行中は以下の画面を表示します。しばらくお待ち下さい。

(トップ画面に戻るまでの秒数はプログラム更新の内容により異なります。)

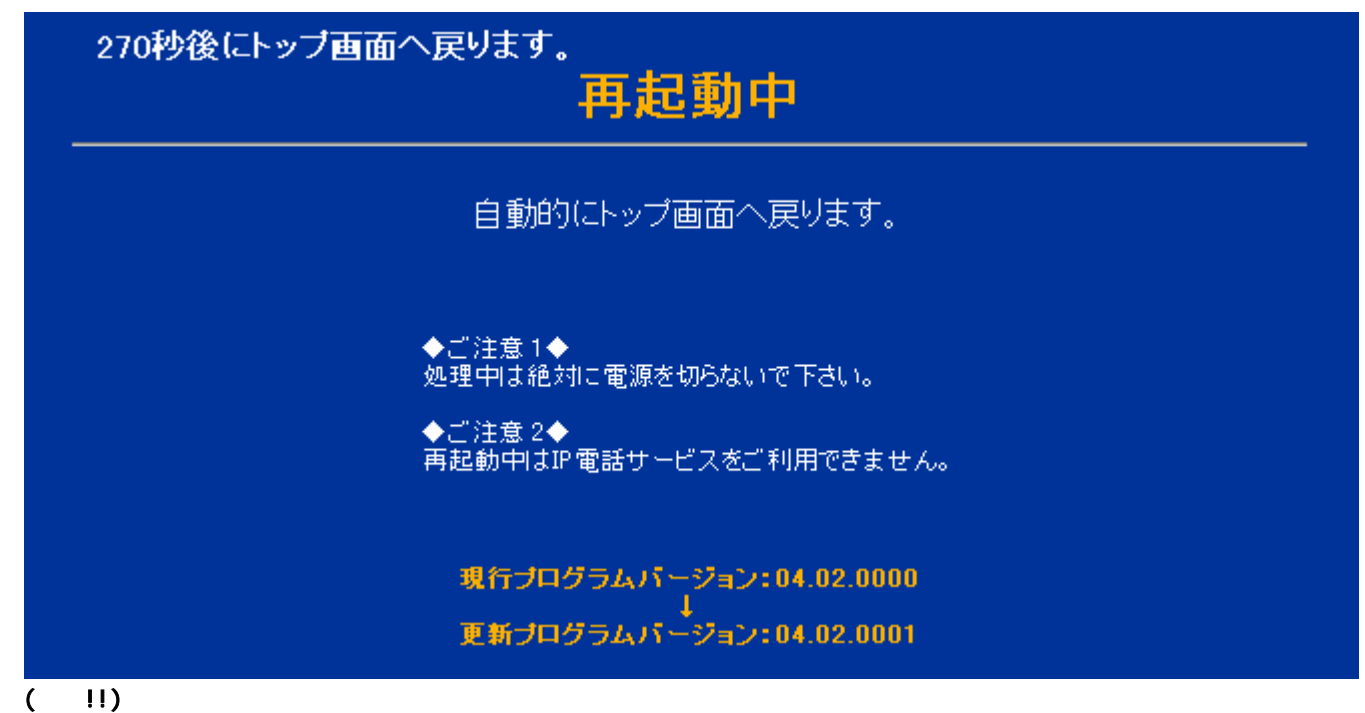

4. 再起動を終了するとトップ画面に戻ります。

### 2.2.1.22 データバックアップ

| データバックアップ   | (井 通)(FUSION IP-Phone版) へルプ?                                                                           |
|-------------|----------------------------------------------------------------------------------------------------|
| バックアップファイル名 | <ul> <li>○局データ</li> <li>○トーン定義</li> <li>○障害ログファイル</li> <li>○通話ログファイル</li> <li>○トラフィックログファイル</li> </ul> |

ファイルチェック

取得

表 データバックアップ項目詳細

| 設定項目            | 説明                    | 選択範囲                                                          | 初期値    |
|-----------------|-----------------------|---------------------------------------------------------------|--------|
| バックアップファイル<br>名 | バックアップしたいファイル名を選択します。 | 局データ /<br>トーン定義 /<br>障害ログファイル /<br>通話ログファイル /<br>トラフィックログファイル | (選択無し) |

- 1. バックアップしたいファイル名のラジオボタンを1つチェックします。
- 2.ファイルチェックボタンをクリックします。ファイルチェックボタンはラジオボタンで選択したファイルがユニット内に 存在しているかチェックするボタンです。
- 3. ファイルチェックボタンをクリックし、ラジオボタンで選択したファイルがユニット内に存在している場合は、以下の画 面のようにメッセージが表示され、取得ボタンが有効になります。

データバックアップ

(FUSION IP-Phone版)

| バックアップファイル名                        | <ul> <li>局データ</li> <li>トーン定義</li> <li>障害ログファイル</li> <li>通話ログファイル</li> <li>トラフィックログファイル</li> </ul> |  |
|------------------------------------|---------------------------------------------------------------------------------------------------|--|
| ファイルチェック<br>同データファイルの取得が可能です。      |                                                                                                   |  |
| 【注意】拡張子"DAT"をテキストファイル形式に関連付けして下さい。 |                                                                                                   |  |

(すでに別のアプリケーションで関連付けされている場合はその必要はありません。)

4. 取得ボタンをクリックするとファイル保存のダイアログが表示されて、保存先を指定して保存します。

5. ファイルチェックボタンをクリックし、ラジオボタンで選択したファイルがユニット内に存在しない場合は、以下の画面 のようにメッセージが表示され、取得ボタンは有効になりません。

| データバックアップ<br> |                                                                                                   | (FUSION IP-Phone版) へルプ? |
|---------------|---------------------------------------------------------------------------------------------------|-------------------------|
| バックアップファイル名   | <ul> <li>局データ</li> <li>トーン定義</li> <li>障害ログファイル</li> <li>通話ログファイル</li> <li>トラフィックログファイル</li> </ul> |                         |
| ファイルチェック      | 取得                                                                                                |                         |

局データファイルがありません。

2.2.1.23 再起動

## 再起動

(FUSION IP-Phone版)

ヘルプ?

### 本ユニットの再起動を行います。

| ■ 設定したデータを本ユニットへ反映させ、再起動を行います。 | ■ 本ユニットを初期設定へ戻します。 |
|--------------------------------|--------------------|
| 再起動                            | 初期設定               |

表 再起動項目詳細

| 設定項目 | 説明                                                   |
|------|------------------------------------------------------|
| 再起動  | 設定したデータを本ユニットへ反映させ、再起動を行います。                         |
| 初期設定 | 本ユニットを初期設定へ戻します。<br>( <b>注意!!) 設定したデータはすべて失われます。</b> |

1. 再起動、初期設定ボタンのいずれかをクリックします。

### 通話中の場合は、以下の画面を表示します。戻るボタンをクリックし、通話終了後に再度行って下さい。

| 通話中                                                            |
|----------------------------------------------------------------|
| 通話中のため、再起動が行えません。                                              |
| ◆ご注意 1◆<br>再起動させるためには、<br>通話が終了した後、再度再起動を行って下さい。               |
| ◆ご注意 2◆<br>設定したデータを反映させるためには、<br>通話が終了した後、再度操作したボタンをクリックして下さい。 |
| 戻る                                                             |

ファームアップ処理中に「再起動」、「初期設定」を実施しようとした場合は、以下の画面を表示します。 <u>
戻る</u>ボタンをクリック後、再起動画面へ戻ります。

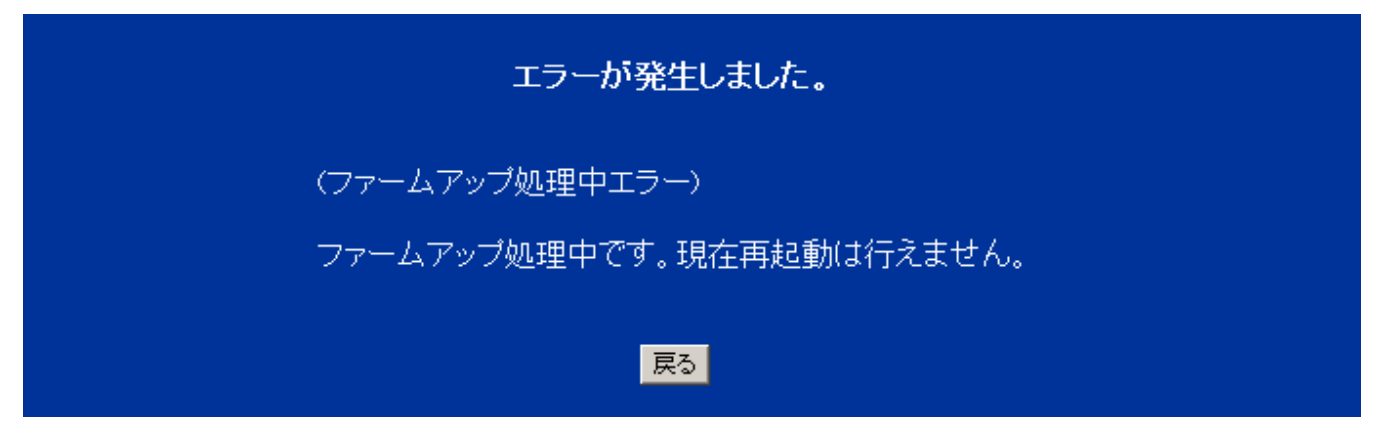

プログラム更新処理中に「再起動」、「初期設定」を実施しようとした場合は、以下の画面を表示します。 <u>
戻る</u>ボタンをクリック後、再起動画面へ戻ります。

| エラーが発生しました。                                          |  |
|------------------------------------------------------|--|
| (プログラム更新処理中エラー)<br>プログラム更新処理中です。現在再起動は行えません。         |  |
| 「「「「」」」<br>「「「「」」」<br>「「「」」」<br>「「」」」<br>「」」」<br>「」」 |  |

2.実行中は以下の画面を表示します。しばらくお待ち下さい。

| 59秒後にトップ画面へ戻ります                    |  |
|------------------------------------|--|
| 再起動中                               |  |
| 自動的にトップ画面へ戻ります。                    |  |
| ◆ご注意 1◆<br>処理中は絶対に電源を切らないで下さい。     |  |
| ◆ご注意 2◆<br>再起動中はIP電話サービスをご利用できません。 |  |

(注意!!) この間、本装置の電源を切らないで下さい。

3. 再起動を終了するとトップ画面に戻ります。

### 2.2.2 **ルータ機能なし+8chの場合** 以下はルータ機能なし+8chの場合について説明します。

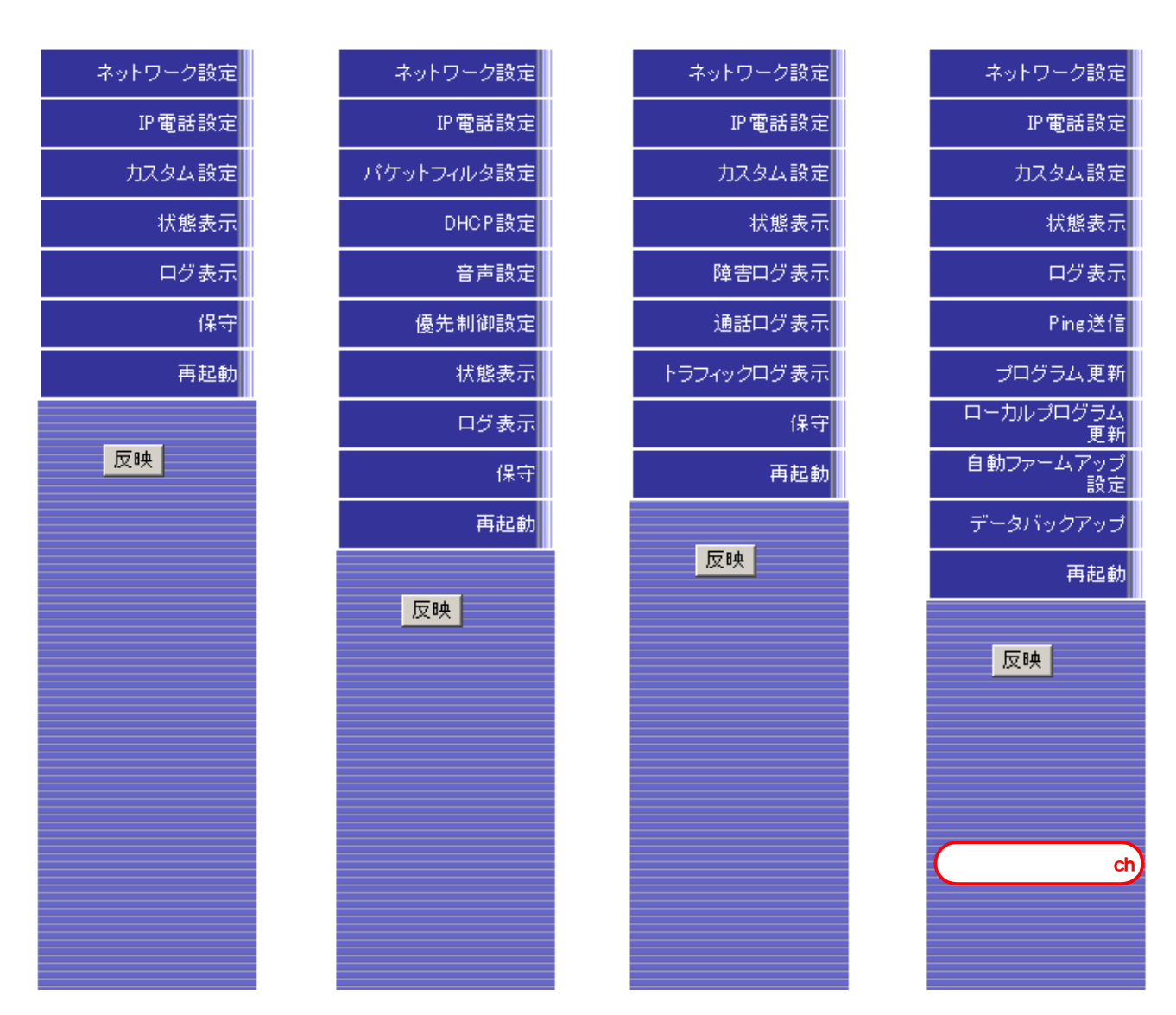

2.2.2.1 メニュー

表 ルータ機能なし+8ch メニュー詳細

| 表示項目               | 記明                                           |
|--------------------|----------------------------------------------|
| <ルータ機能なし+8ch メニュー> |                                              |
| トップメニュー            | ログイン後、「ネットワーク設定、 IP 電話設定、状態表示、再起動」クリック時、     |
|                    | 再起動後に表示するメニューです。                             |
| カスタム設定メニュー         | 「カスタム設定」クリック時に表示するメニューです。<br>                |
| ログ表示メニュー           | 「ログ表示」クリック時に表示するメニューです。                      |
| 保守メニュー             | 「保守」クリック時に表示するメニューです。                        |
| <ボタン>              |                                              |
| 反映                 | 「反映」ボタンをクリックすると、設定したデータを本ユニットへ反映させ、再起        |
|                    | 動を行います。                                      |
|                    | 詳細はルータ機能あり + 2ch と同様です。「2.2.1.1 メニュー」を参照して下さ |
|                    | ۱۰.                                          |

### 2.2.2.2 ネットワーク設定

# ネットワーク設定

(ルータ機能なし+8ch) (F

(FUSION IP-Phone版)

ヘルプ?

動作モード設定

| 動作モード         | DHCP                    |
|---------------|-------------------------|
| IPアドレス設定      |                         |
| LAN側 IPアドレス   | 192.168.1.252           |
| LAN側 サブネットマスク | 255.255.255.0           |
| グローバルIPアドレス   | ● UPnP CP有効 ● UPnP CP無効 |
| DNSサーバアドレス    |                         |
| デフォルトゲートウェイ   |                         |

ボート設定

| LAN ポート1 | 自動認識 |
|----------|------|
| LAN ポート2 | 自動認識 |
| LAN ポート3 | 自動認識 |

確認

送信

| 表 ネットワーク設定項目 |
|--------------|
|--------------|

| 設定項目                | 説明                                                 | 設定範囲                           | 初期値           |
|---------------------|----------------------------------------------------|--------------------------------|---------------|
| <動作モード設定>           |                                                    |                                |               |
| 動作モード               | 動作モードを選択します。                                       | 固定 IP / DHCP                   | DHCP          |
|                     |                                                    |                                |               |
| <ip アドレス設定=""></ip> |                                                    |                                |               |
| LAN 側 IP アドレス       | LAN 側 IP アドレスを設定します。                               | 0.0.0.1 ~ 255.255.255.255      | 192.168.1.252 |
|                     | 動作モードが「DHCP」の場合、この情報                               |                                |               |
|                     | は使用されません。                                          |                                |               |
| LAN 側サブネットマスク       | LAN 側サブネットマスクを設定します。                               | 128.0.0.0 ~ 255.255.255.255    | 255.255.255.0 |
|                     | 動作モードが 'DHCP」の場合、この情報                              |                                |               |
|                     |                                                    |                                |               |
|                     | UPNP UP 有効/ 無効を選択しま 9 。                            | 有効/無効                          | UPNPUP1月初     |
|                     |                                                    | 0.0.0.4 055 055 055 055        | (帝白)          |
|                     | クローハル IF アドレスを設定しまり。<br>  UDoD CD 毎劫で「グローバル ID マドレ | 0.0.0.1 ~ 255.255.255.255      | (空日)          |
|                     |                                                    |                                |               |
|                     | へ不改定の場合、LAN 煎 IF ゲークスかり<br>  ローバル IP アドレスとかります     |                                |               |
| DNS サーバ アドレス        | ローバル   フトレスを設定します                                  | 0 0 0 1 ~ 255 255 255 255      | (空白)          |
|                     | 動作モードが「DHCP」の場合 この情報                               | 200.200.200.200                |               |
|                     | は使用されません。                                          |                                |               |
| デフォルトゲートウェイ         | デフォルトゲートウェイを設定します。                                 | $0.0.0.1 \sim 255.255.255.255$ | (空白)          |
|                     | 動作モードが「DHCP」の場合、この情報                               |                                | (/            |
|                     | は使用されません。                                          |                                |               |
| <ポート設定>             | • •                                                | •                              |               |
| LAN ポート1~3          | 各ポートの装置内部の通信速度、動作モ                                 | 自動認識 / 100M 全二重 /              | 自動認識          |
|                     | ードを設定します。                                          | 100M 半二重 / 10M 全二重 /           |               |
|                     | 通常は、"自動"(初期値)のままで使用                                | 10M 半二重                        |               |
|                     | して下さい。                                             |                                |               |

### 2.2.2.3 IP 電話設定

| IP電話設定                | <b>ルータ機能</b> なし+8 ch | (FUSION IP-Phone版) へルプ? |
|-----------------------|----------------------|-------------------------|
| IP電話設定                |                      |                         |
| 市外局番                  |                      |                         |
| SIP設定                 |                      |                         |
| SIPドメイン               |                      |                         |
| SIP REGISTERサーバアドレス   |                      |                         |
| SIP プロキシーサーバアドレス      |                      |                         |
| アカウントID 1             |                      |                         |
| パスワード 1               |                      | 確認                      |
| アカウントID 2             |                      |                         |
| パスワード 2               |                      | 確認                      |
| アカウントID 3             |                      |                         |
| バスワード 3               |                      | 確認                      |
| アカウントID 4             |                      |                         |
| パスワード 4               |                      | 確認                      |
| アカウントID 5             |                      |                         |
| パスワード 5               |                      | 確認                      |
| アカウントID 6             |                      |                         |
| パスワード 6               |                      | 確認                      |
| アカウントID 7             |                      |                         |
| パスワード 7               |                      | 確認                      |
| アカウントID 8             |                      |                         |
| バスワード 8               |                      | 確認                      |
| SIPポート番号設定            |                      |                         |
|                       | 5060                 |                         |
| <br>RTPポート番号(UDP受信開始) | 5004                 |                         |
| セッションタイマ機能設定          |                      |                         |
| セッションタイマ              | 無効 💌                 |                         |
| 確認                    | 送信                   |                         |

| 設定項目                    |                                                                                     | 設定範囲                                                                                        | 初期値  |
|-------------------------|-------------------------------------------------------------------------------------|---------------------------------------------------------------------------------------------|------|
| <ip 電話設定=""></ip>       |                                                                                     |                                                                                             |      |
| 市外局番                    | 市外局番を設定します。                                                                         | 半角文字で「0~9」 「 * 」「#」<br>(6 桁以内)                                                              | (空白) |
| <sip 設定=""></sip>       |                                                                                     |                                                                                             |      |
| SIP ドメイン                | SIP ドメインを設定します。                                                                     | 半角英数字、「-」「.」(ハイフン、<br>ドット)からなる1~63文字以内。<br>(ただし、先頭と最後、及びドット<br>の前後は半角英数字であること。)             | (空白) |
| SIP REGISTER<br>サーバアドレス | SIP REGISTER サーバアドレスを設定し<br>ます。                                                     | (1)IP アドレスで入力<br>0.0.0.1 ~ 255.255.255.255<br>(2)ドメイン名で入力                                   | (空白) |
| SIP プロキシー<br>サーバアドレス    | SIP プロキシーサーバアドレスを設定し<br>ます。                                                         | 半角英数字、「 - 」「 . 」(ハイフン、<br>  ドット)からなる 1~63 文字以内。<br>  (ただし、先頭と最後、及びドット<br>  の前後は半角英数字であること。) | (空白) |
| アカウント ID 1~8            | アカウント ID を設定します。                                                                    | 0x22「"」0x2C「,」および 0x3B「;」<br>を除く ASCII コード 0x21~0x7E の<br>範囲で 1~32 文字以内                     | (空白) |
| パスワード 1~8               | パスワードを設定します。                                                                        | 0x22「 "」0x2C「,」および 0x3B「 ; 」<br>を除く ASCII コード 0x21~0x7E の                                   | (空白) |
| パスワード確認 1~8             | 確認のため、再度「パスワード」を設定<br>します。                                                          | 範囲で 1 ~ 63 文字以内                                                                             | (空白) |
| <sip ポート番号設定=""></sip>  |                                                                                     |                                                                                             |      |
| 自装置ポート番号                | SIP 通信で使用するメッセージ用のポー<br>ト番号を設定します。                                                  | 1 ~ 65531<br>(自装置 SIP ポート番号は、RTP ポ<br>ート番号の予約範囲値と重ならな<br>いこと。)                              | 5060 |
| RTP ポート番号<br>(UDP 受信開始) | RTP/RTCP、FAX 通信のために必要なポー<br>ト番号の予約範囲の先頭を設定します。<br>RTCP ポート番号は RTP ポート番号+1<br>になります。 | 1 ~ 65480<br>(予約範囲は指定した RTP ポート番<br>号から指定した RTP ポート番号+50<br>までとする。)                         | 5004 |
| <セッションタイマ機能語            | 段定>                                                                                 |                                                                                             |      |
| セッションタイマ                | セッションタイマ機能の無効/有効を設<br>定します。                                                         | 無効 / 有効                                                                                     | 無効   |

表 IP 電話設定項目詳細

補足説明:パスワードを変更する場合は、パスワード/パスワード確認の"\*"で表示されている内容を全てクリアし、 再度入力して下さい。

### 2.2.2.4 パケットフィルタ設定

# パケットフィルタ設定

(ルータ機能なし+8 ch)

(FUSION IP-Phone版)

ヘルプ?

ステルスモード設定

| TCPステルスモード  | 有効 🔽 |
|-------------|------|
| UDPステルスモード  | 有効▼  |
| ICMPステルスモード | 無効   |

確認

送信

| 表 パケッ | トフィル | タ設定項目詳細 |
|-------|------|---------|
|-------|------|---------|

| 設定項目         | 説明                                           | 設定範囲    | 初期値 |
|--------------|----------------------------------------------|---------|-----|
| <ステルスモード設定>  |                                              |         |     |
| TCP ステルスモード  | 各プロトコルのLAN側から本ユニットへのアクセスに応答す<br>るかどうかを設定します。 | 無効 / 有効 | 有効  |
| UDP ステルスモード  |                                              |         | 有効  |
| ICMP ステルスモード |                                              |         | 無効  |

2.2.2.5 DHCP 設定

ルータ機能あり+2chと同様です。「2.2.1.7 DHCP 設定」を参照して下さい。

2.2.2.6 音声設定

ルータ機能あり+2chと同様です。「2.2.1.12 音声設定」を参照して下さい。

#### 優先制御設定 2.2.2.7

# 優先制御設定

(ルータ機能なし+8ch)

(FUSION IP-Phone版)

ヘルプ?

TOS値設定

| 音声  | 0x EO |
|-----|-------|
| 呼制御 | 0x ED |
| 確認  | 送信    |

### 表 優先制御設定項目詳細

| 設定項目               | 説明                                                               | 設定範囲                                   | 初期値 |
|--------------------|------------------------------------------------------------------|----------------------------------------|-----|
| <tos 値設定=""></tos> |                                                                  |                                        |     |
| 音声                 | IP パケットのヘッダにある TOS フィールドの値を設定します。<br>この設定により、音声パケットの優先度を設定できます。  | 0x00 ~ 0xFF<br>(該当Bit位置をHex<br>で設定します。 | EO  |
| 呼制御                | IP パケットのヘッダにある TOS フィールドの値を設定します。<br>この設定により、呼制御パケットの優先度を設定できます。 | 「0~9、A~F」)<br>「補足資料:TOS<br>フィールド」参照    | EO  |

補足資料:TOS フィールド

| - 146 614 7 |        |       |      |      |      |      |      |   |        |
|-------------|--------|-------|------|------|------|------|------|---|--------|
| [機能]        | 士禄]    |       |      |      |      |      |      |   |        |
| ・TOS値       | の入力    | は16進数 | 女によっ | て設定  | する。  |      |      |   |        |
| ・TOSフ       | ィール    | ドは8ビ  | ットあ  | り、最下 | 「位ビッ | トは無効 | 効です。 |   |        |
|             | < T0Sフ | ィールト  | * >  |      |      |      |      |   |        |
|             | 0      | 1     | 2    | 3    | 4    | 5    | 6    | 7 | _(bit) |
|             |        | Р     |      | D    | S    | R    | С    | 0 |        |
|             |        |       |      |      |      |      |      |   |        |

DHCPサーバ アドレス

2.2.2.8 状態表示

| 状態表示             | <b>ルータ機能なし+8ch</b> | (FUSION IP-Phone版) | ヘルプ? |
|------------------|--------------------|--------------------|------|
| バージョン            |                    |                    |      |
| プログラムバージョン       | 04.00.0000         |                    |      |
| 動作状態             |                    |                    |      |
| ルータスイッチ          | OFF                |                    |      |
| DSP状態            | 正常                 |                    |      |
| VoIP(1)回線状態      | 通話中                |                    |      |
| VoIP(2)回線状態      | 通話可能               |                    |      |
| VoIP(3)回線状態      | 通話可能               |                    |      |
| VoIP(4)回線状態      | 通話可能               |                    |      |
| VoIP(5)回線状態      | 通話可能               |                    |      |
| VoIP(6)回線状態      | 通話可能               |                    |      |
| VoIP(7)回線状態      | 通話可能               |                    |      |
| VoIP(8)回線状態      | 通話不可               |                    |      |
| UPnP CP状態        | 正常                 |                    |      |
| DHCP状態           | 正常                 |                    |      |
| ポート状態            |                    |                    |      |
| P1 状態            | 接続                 |                    |      |
| P2状態             | 接続                 |                    |      |
| P3状態             | 未接続                |                    |      |
| WAN状態            | 接続                 |                    |      |
| MACアドレス          |                    |                    |      |
| LAN側 MACアドレス     | 00:02:2B:AX:XX:XX  |                    |      |
| WAN側 MACアドレス     | 00:02:2B:AY:YY:YY  |                    |      |
| ネットワーク           |                    |                    |      |
| LAN側 IPアドレス      | 192.168.2.1        |                    |      |
| LAN側 サブネットマスク    | 255.255.255.0      |                    |      |
| グローバルIPアドレス      | 172.21.10.152      |                    |      |
| DNSサーバアドレス       | 10.190.123.3       |                    |      |
| デフォルトゲートウェイ      | 172.21.10.1        |                    |      |
| REGISTERサーバ アドレス | 10.190.123.2       |                    |      |

10.190.123.4

| 表示項目                | 説明                                                                                                    |
|---------------------|----------------------------------------------------------------------------------------------------|
| <バージョン>             |                                                                                                    |
| プログラムバージョン          | 本ユニットのプログラムバージョンを表示します。                                                                                           |
| <動作状態>              |                                                                                                    |
| ルータスイッチ             | 本ユニット起動時のルータスイッチの状態により、ルータ機能の ON(有効)/OFF(無効)<br>を表します。<br>「ON」 : 本ユニットはルータ機能が有効です。                                |
|                     | 「「「「」」、本ユニットはルーラ機能が無効です。<br>運用中にルータスイッチを切り替えてもルータスイッチの状態及びルータ機能の有<br>無な生ません。                                      |
| DSP 状態              | 信号変換制御部の状態を表示します。<br>「正常」 :通常は「正常」と表示します。<br>「異常」 :本ユニットの電源を入れ直して下さい。<br>「起動中」 :信号変換制御部は起動中です。                    |
| VoIP 回線状態<br>(1~8)  | IP 電話の利用状況を表示します。<br>「通話可能」 :未使用(通話待ち)です。<br>「通話中」 :通話中です。<br>「通話不可」 :使用不可能です。                                    |
| UPnP CP 状態          | UPnP CP の状態を表示します。<br>「正常」 : UPnP CP は正常です。<br>「異常」 : UPnP CP は異常又は、起動中です。<br>「未使用」 : UPnP CP 機能は未使用です。           |
| DHCP 状態             | DHCP の状態を表示します。<br>「正常」 : DHCP クライアント機能は正常です。<br>「異常」 : DHCP クライアント機能は起動中又は、異常です。<br>「未使用」 : DHCP クライアント機能は未使用です。 |
| <ポート状態>             |                                                                                                    |
| P1~P3 状態            | P1~P3 の LAN ポート状態を表示します。<br>「接続」 : LAN ポートにケーブルが正しく接続されている状態です。<br>「未接続」 : LAN ポートにケーブルが正しく接続されていない状態です。          |
| WAN 状態              | WAN ボート状態を表示します。<br>「接続」 :WAN ポートにケーブルが正しく接続されている状態です。<br>「未接続」 :WAN ポートにケーブルが正しく接続されていない状態です。                    |
| <mac アドレス=""></mac> |                                                                                                    |
| LAN 側 MAC アドレス      | 本ユニットの LAN 側 MAC アドレスを表示します。                                                                                      |
| WAN 側 MAC アドレス      | 本ユニットの WAN 側 MAC アドレスを表示します。                                                                                      |
| <ネットワーク>            |                                                                                                    |
| LAN 側 IP アドレス       | 使用中の LAN 側 IP アドレスです。                                                                                             |
| LAN 側 サブネットマスク      | 使用中の LAN 側サブネットマスクです。                                                                                             |
| グローバル IP アドレス       | 使用中のグローバル IP アドレスです。                                                                                              |
| DNS サーバアドレス         | 使用中の DNS サーバアドレスです。                                                                                               |
| デフォルトゲートウェイ         | 使用中のデフォルトゲートウェイです。                                                                                                |
| REGISTER サーバアドレス    | 使用中の REGISTER サーバ アドレスです。                                                                                         |
| DHCP サーバ アドレス       | 使用中の DHCP サーバ アドレスです。<br>(動作モードが"DHCP"以外の場合は、"0.0.0.0"を表示します。)                                                    |

表 状態表示項目詳細

2.2.2.9 障害ログ表示

ルータ機能あり+2chと同様です。「2.2.1.15 障害ログ表示」を参照して下さい。

2.2.2.10 通話ログ表示

ルータ機能あり+2chと同様です。「2.2.1.16 通話ログ表示」を参照して下さい。

2.2.2.11 トラフィックログ表示

ルータ機能あり+2chと同様です。「2.2.1.17 トラフィックログ表示」を参照して下さい。

2.2.2.12 Ping 送信

ルータ機能あり+2chと同様です。「2.2.1.18 Ping送信」を参照して下さい。

2.2.2.13 プログラム更新

ルータ機能あり+2chと同様です。「2.2.1.19 プログラム更新」を参照して下さい。

2.2.2.14 ローカルプログラム更新

ルータ機能あり+2chと同様です。「2.2.1.20 ローカルプログラム更新」を参照して下さい。

2.2.2.15 自動ファームアップ設定

ルータ機能あり+2chと同様です。「2.2.1.21 自動ファームアップ設定」を参照して下さい。

2.2.2.16 データバックアップ

ルータ機能あり+2chと同様です。「2.2.1.22 データバックアップ」を参照して下さい。

2.2.2.17 再起動

ルータ機能あり+2chと同様です。「2.2.1.23 再起動」を参照して下さい。

### 2.2.3 ダイアログの説明

操作中に表示されるダイアログについて説明します。

1<u>.エラーダイアログ</u>

| 表示内容                                    | 説明                                                                                                    |
|-----------------------------------------|----------------------------------------------------------------------------------------------------|
| < 共通 >                                  |                                                                                                    |
| 値を入力して下さい。                              | この項目は省略できません。値を入力して下さい。                                                                                                    |
| 範囲外の値が入力されています。                         | 入力した値が設定範囲外です。入力内容を確認して下さい。                                                                                                    |
| 設定範囲は画面右上の「ヘルプ?」をご覧下さい。                 |                                                                                                    |
| 範囲外の記号が入力されています。                        | 入力した内容に指定できない文字が含まれています。                                                                                                    |
| 設定範囲は画面右上の「ヘルプ?」をご覧下さい。                 | 入力内容を確認して下さい。                                                                                                    |
| 範囲外の文字が入力されています。                        | 入力した内容に指定できない文字が含まれています。                                                                                                    |
| 設定範囲 [ ASC   0x21 ~ 0x7F ]              |                                                                                                    |
| (:セミコロン "ダブルクォーテーションを除く)                |                                                                                                    |
| 範囲外の文字が入力されています。                        | 入力した内容に指定できない文字が含まれています。                                                                                                    |
| 設定範囲 [ ASC   0x21 ~ 0x7F ]              |                                                                                                    |
| (・セミコロン "ダブルクォーテーション、カンマを除く)            |                                                                                                    |
| へ正な IP アドレスです。                          | 入力した IP アドレスは正しくありません。                                                                                                    |
|                                         |                                                                                                    |
| このネットマスクは不正です。                          | λカレたネットマスクは正しくありません。                                                                                                    |
|                                         |                                                                                                    |
|                                         | 亦更及び削除する内容が選択されいません 選択して下さい                                                                                                    |
|                                         | セレクトメニュー内に既に同じ設定の内容が存在します                                                                                                    |
|                                         | $\lambda$ 力内容を確認して下さい                                                                                                    |
| パフロードとパフロード確認が一致していません                  | 入力したパフロードとパフロード確認の内容が一致していません                                                                                                    |
|                                         | $  ハ \rangle \rangle \rangle \rangle \rangle \rangle \rangle \rangle \rangle \rangle \rangle \rangle \rangle \rangle \rangle \rangle \rangle \rangle $ |
|                                         |                                                                                                    |
|                                         |                                                                                                    |
| DHUP サーハで割り当てる IP アトレスは 'LAN 側 IP アトレス」 | DHUP サーハで割り当てる IP アトレスは、'LAN 側 IP アトレス」と回し                                                                                                    |
| と向しネットワークを指定して下さい。                      | イットリークにする必要がめります。人力内谷を確認して下さい。                                                                                                    |
| 「割り当て開始 IP アドレス」は「LAN 側 IP アドレス」と       | DHCP サーバで割り当てる IP アドレスの範囲と「LAN 側 IP アドレス」                                                                                                    |
| 同じ IP アドレスを指定できません。                     | が重なっています。入力内容を確認して下さい。                                                                                                    |
| 「割り当て終了 IP アドレス」は「割り当て開始 IP アドレス」       | DHCP サーバで割り当てる IP アドレスの範囲指定が正しくありません。                                                                                                    |
| よりも大きな IP アドレスを指定して下さい。                 | 入力内容を確認して下さい。                                                                                                    |
| 割1)当て IP アドレスの範囲に「I AN 側 IP アドレス」と同じ    | 」<br>DHCP サーバで割り当てる IP アドレスの範囲と「LAN 側 IP アドレス」                                                                                                    |
|                                         | が重なっています。入力内容を確認して下さい。                                                                                                    |
|                                         |                                                                                                    |
|                                         |                                                                                                    |
| SIP 設定の認証 ID(アカワント ID、ハスワード)を入力して       | SIP 設定の認証 ID(アカワント ID、ハスワート)は省略でさません。SIP                                                                                                    |
|                                         | 設定の認証IDを入力して下さい                                                                                                    |
|                                         | アカワントIDか重複しています。人刀内容を確認してトさい。<br>                                                                                                    |
| < SIP 設定/SIP ボート番号設定 >                  |                                                                                                    |
| 自装置ポートが予約された RTP ポート(UDP 受信用ポート)        | RTP ポート番号の予約範囲は RTP ポート番号(UDP 受信開始)から RTP                                                                                                    |
| に重なっています。詳しくはヘルプを参照して下さい。               | ポート番号(UDP 受信開始)+50 までです。                                                                                                    |
|                                         | │ 自装置ボート番号と RTP ポート番号の入力内容を確認して下さい。                                                                                                    |
| < IP フィルタ設定 / パケットフィルタ規則 >              |                                                                                                    |
| 方針を選択して下さい。                             | 方針が選択されていません。選択して下さい。                                                                                                    |
| プロトコルを選択して下さい。                          | プロトコルが選択されていません。選択して下さい。                                                                                                    |
| 入力インタフェースを選択して下さい。                      | 入力インタフェースが選択されていません。選択して下さい。                                                                                                    |
| 出力インタフェースを選択して下さい。                      | 出力インタフェースが選択されていません。選択して下さい。                                                                                                    |
| 送信元アドレスを選択して下さい。                        | 送信元アドレスが選択されていません。選択して下さい。                                                                                                    |
| 送信先アドレスを選択して下さい。                        | 送信先アドレスが選択されていません。選択して下さい。                                                                                                    |
| 送信先ポートを選択して下さい。                         | 送信先ポートが選択されていません。選択して下さい。                                                                                                    |
| <u>~ PPPoF</u> 設定 / 動作設定 、              |                                                                                                    |
|                                         | DDDoE 停止如理由です                                                                                                    |
|                                         | PPP₀Fの記動乃アメ塙止け実行できません                                                                                                    |
| シャットダウン壮能です。宝行できません                     | オコニットはシャットダウン状能です                                                                                                    |
| シャライララフノ117窓にす。天1」にさみせん。                | サユーショーはノィットラウン10%にす。<br>  DDDAEの記動乃び停止け宝行できません                                                                                                    |
| レゴート巾です。 宝行できません                        | ・・・・・・・・・・・・・・・・・・・・・・・・・・・・・・・・・・・・                                                                                                    |
| リノード中で9。夫1」でさません。                       | 半ユニッドはリノニド中です。<br>  DDDAE のお動乃が停止け空行できません                                                                                                    |
|                                         | 「「「ひ」の起動及び庁止は天1」してよせん。                                                                                                    |
| ノァームアツノ中じ9。美行じさません。                     | 半ユニットはノアニムアツノ甲で9。                                                                                                    |
|                                         | PPPOE の延期及び停止は実行でさません。                                                                                                    |
| 動TFセードは'PPPOE+ルータセード」以外に変更されていま         | 動作モードは ' PPPOE+ルータモード」以外に変更されています。                                                                                                    |
| 9。美行じさません。                              | PPPOE の起動及び停止は美行でさません。                                                                                                    |
| 通話中のため、実行できません。                         | 現在通話中です。PPPoE の起動及び停止は実行できません。                                                                                                    |
| < PPPoE 設定 / ログイン情報 その1~その4 >          |                                             |
|----------------------------------------|---------------------------------------------|
| ネットワーク設定の動作モードで PPPoE モードが設定され         | 動作モードが「PPPoE+ルータモード」の場合は、ログイン情報から「接         |
| ています。                                  | 続する」を1つ選択する必要があります。                         |
| ログイン情報から「接続する」を1つ選択して下さい。              |                                             |
| < NAPT 設定 / 静的 NAPT 設定(ポート転送規則)>       |                                             |
| プロトコル種別を選択して下さい。                       | プロトコル種別が選択されていません。選択して下さい。                  |
| < ルーティングテーブル設定 / スタティックルーティング設定 >      |                                             |
| 宛先ネットワークアドレスとマスク長の組合せが正しくあ             | 宛先ネットワークアドレスとマスク長の組合せが正しくありません。             |
| りません。                                  | 入力内容を確認して下さい。                               |
| 設定値は画面右上の「ヘルプ?」をご覧下さい。                 |                                             |
| < 音声設定 / オーディオ能力 >                     |                                             |
| 「オーディオ能力(G.711 μ-law)と(G.711 A-law)が重複 | オーディオ能力(G.711 μ-law)と(G.711 A-law)が重複しています。 |
| しています。                                 | 選択内容を確認して下さい。                               |
| オーディオ能力(G.711 µ-law)が 無効 場合、(G.711     | 優先順位の組合せに"無効"と"2" は指定できません。                 |
| A-law)に優先順位 2 は指定できません。                | (優先順位 1 は必ず選択して下さい。)                        |
| オーディオ能力(G.711 A-law)が 無効 場合、(G.711 μ   |                                             |
| -law)に優先順位 2 は指定できません。                 |                                             |
| < データバックアップ >                          |                                             |
| 「シーノハノノノノノノノ」                          | バックマップオスファイルたくつ選択しててさい                      |
| 「ハッファッフッるファイルを「フ選択して下さい。               | ハッファッフッるファイルを「フ選択して下さい。                     |

2.確認ダイアログ

| < 標準設定 >                         |                                  |
|----------------------------------|----------------------------------|
| ネットワーク設定の動作モードで固定 IP+ルータモードが     | 「標準設定」画面の確認ボタン押下時に表示される確認メッセージで  |
| 設定されています。                        | す。                               |
| 標準設定を行なうと自動的に PPPoE + ルータモードへ切り替 |                                  |
| わります。                            |                                  |
| よろしいですか?                         |                                  |
| ネットワーク設定の動作モードで DHCP+ルータモードが設    |                                  |
| 定されています。                         |                                  |
| 標準設定を行なうと自動的に PPPoE + ルータモードへ切り替 |                                  |
| わります。                            |                                  |
| よろしいですか?                         |                                  |
| < 自動ファームアップ設定 / 最新ファーム取得 >       |                                  |
| 最新ファームを取得します。よろしいですか?            | 「自動ファームアップ設定」画面の実行ボタン押下時に表示される確  |
|                                  | 認メッセージです。                        |
| < 再起動 >                          |                                  |
| 設定したデータを本ユニットへ反映し、再起動を行います。      | メニューの反映ボタン押下時、「再起動」画面の再起動ボタン押下時に |
| よろしいですか?                         | 表示される確認メッセージです。                  |
| 再起動後、設定したデータが反映されます。             |                                  |
| 本ユニットを初期設定へ戻し、再起動を行います。          | 「再起動」画面の初期設定ボタン押下時に表示される確認メッセージ  |
| よろしいですか?                         | です。                              |
| 設定したデータはすべて失われます。                |                                  |